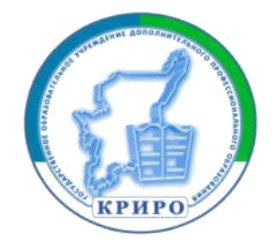

Министерство образования Республики Коми

Государственное образовательное учреждение дополнительного профессионального образования «Коми республиканский институт развития образования»

Комитет информатизации и связи Республики Коми

## МЕТОДИЧЕСКИЕ МАТЕРИАЛЫ по информированию родителей об услуге «РОДИТЕЛЬСКИЙ КОНТРОЛЬ», позволяющий устанавливать ограничения доступа к информационно-телекоммуникационной сети «Интернет»

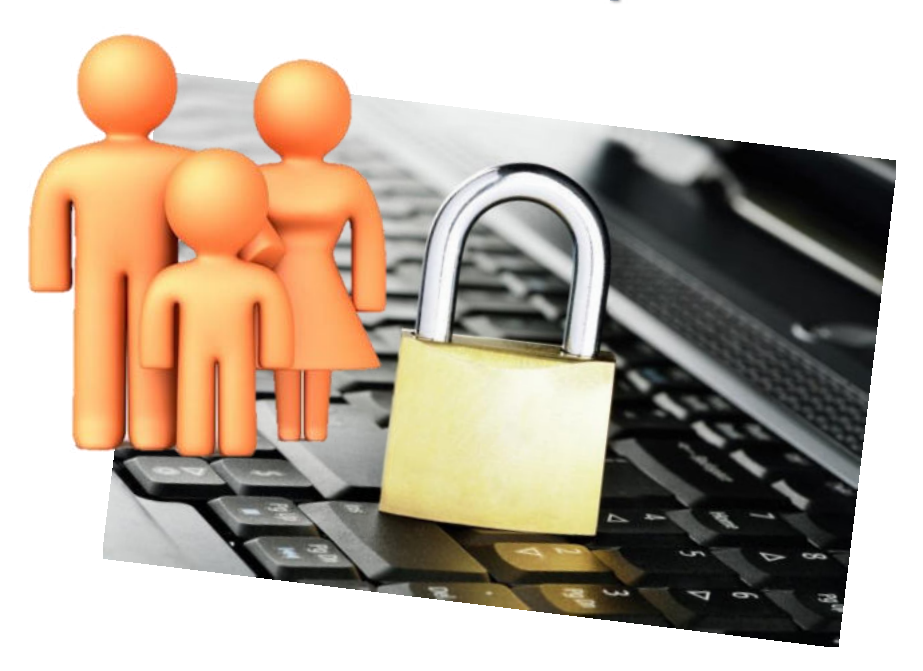

Сыктывкар 2014

Методические рекомендации по информированию родителей об услуге «Родительский контроль», позволяющий устанавливать ограничения к информационно-коммуникационной сети «Интернет». – Сыктывкар, 2014. – 51 с.

© Комитет информации
 и связи Республики Коми, 2014
 © ГОУДПО «КРИРО», 2014

## Введение

Родительский контроль — комплекс правил и мер по предотвращению негативного воздействия сети Интернет и компьютера на опекаемого человека (обычно ребенка). Перечислим основные виды угроз, которым подвергается пользователь персонального компьютера (ПК), который решил воспользоваться услугами глобальной сети Интернет.

- Угрозы безопасности ПК
  - о Компьютерные вирусы
- Угрозы безопасности денежных средств или личных данных
  - о Шпионские и троянские программы
  - о Мошеннические сайты и сайты «дублеры»
  - о Сайты «поглотители денег»
- Угрозы психологическому и эмоциональному здоровью пользователя
  - о Сайты с негативным и противоправным содержанием
  - о Сайты «поглотители времени»

Рассмотрим перечисленные угрозы подробнее.

Компьютерный вирус — это небольшая программа, которая распространяется между компьютерами и мешает их нормальному функционированию. Компьютерный вирус может повреждать или удалять данные, использовать клиент электронной почты для рассылки вируса на другие компьютеры или даже полностью удалять содержимое жесткого диска.

Последнее время компьютерные вирусы чаще всего попадают на ПК через Интернет. Они могут скрываться за любым скачиваемым вами файлом.

#### Шпионские и троянские программы

Программа-шпион может быть установлена на компьютере без ведома пользователя. Эти программы могут изменять конфигурацию вашего компьютера или собирать публичные данные и конфиденциальные сведения.

Троянские программы чаще всего разрабатываются для шпионажа и кражи ваших логинов и паролей (которые вы используете при входе в почтовые системы, социальные сети, системы Интернет-торговли и Интернет-банкинга).

#### Мошеннические сайты и сайты – «дублеры»

К мошенническим сайтам относятся все сайты, которые были созданы для следующих целей:

• Получение денег за товары, которые не будут высланы покупателю (ложные Интернет-магазины)

• Кража ваших логина и пароля путем создания сайта, внешне очень похожего на оригинал (копии социальных сетей, интернет-магазинов, почтовых сайтов и т.д.)

• Заражение ПК посетителя сайта компьютерными вирусами или другими вредоносными программами (через скачивание файлов, установку обновлений системы, дополнений для браузера и т.д.)

• Получение телефонного номера для подключения его владельца к платным услугам (с телефонного номера будут происходить однократные или постоянные списания денежных средств)

#### Сайты – «поглотители денег»

В эту категорию сайтов относятся сайты, которые потенциально могут заставить вас потратить некоторую сумму денег, путем привлечения низкими ценами, скидками, системой аукциона или элементами азарта. Сюда можно отнести Интернет-аукционы, Интернет-магазины, Интернет-казино и т.д.

#### Сайты с негативным и противоправным содержанием

В данную категорию относятся сайты, содержащие информацию, причиняющую вред здоровью и развитию детей (порнография, информация о способах приготовления и употребления наркотиков, информация, популяризирующая суицидальный образ мыслей и дающая рецепты ухода из жизни и т.д.), а также сайты – хранилища противоправных и нелегальных (пиратских) материалов (нелицензионные фильмы, книги, музыка, программы для взлома, заражения вирусами и т.д.)

#### Сайты – «поглотители времени»

Браузерные онлайн-игр, социальные сети, чаты и форумы, видео хостинги (youtube.com) и т.д., то есть любые ресурсы, которые потенциально способны увлечь пользователя и начать мешать его реальной жизни.

## Встроенные средства родительского контроля в Windows 8

Обеспечить безопасное использование компьютера ребенком позволяет сама операционная система. Начиная с Windows версии VI (Windows Vista) появились встроенные инструменты родительского контроля. Рассмотрим их применение на примере последней версии Windows – Windows 8 (данная информация актуальна и для Windows 7).

Для начала необходимо создать для ребенка отдельную учетную запись пользователя. Для этого перейдите в панель управления и выберете пункт «Учетные записи и Семейная безопасность».

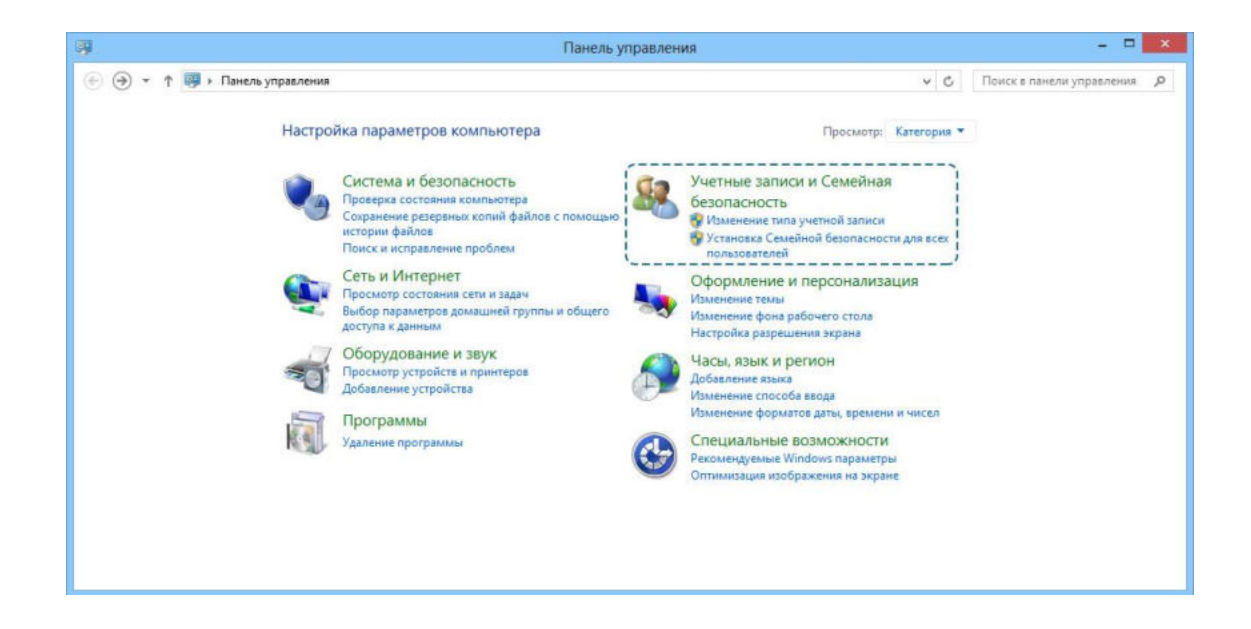

Затем создайте новую учетную запись, нажав по ссылке «Создать новую учетную запись пользователя»

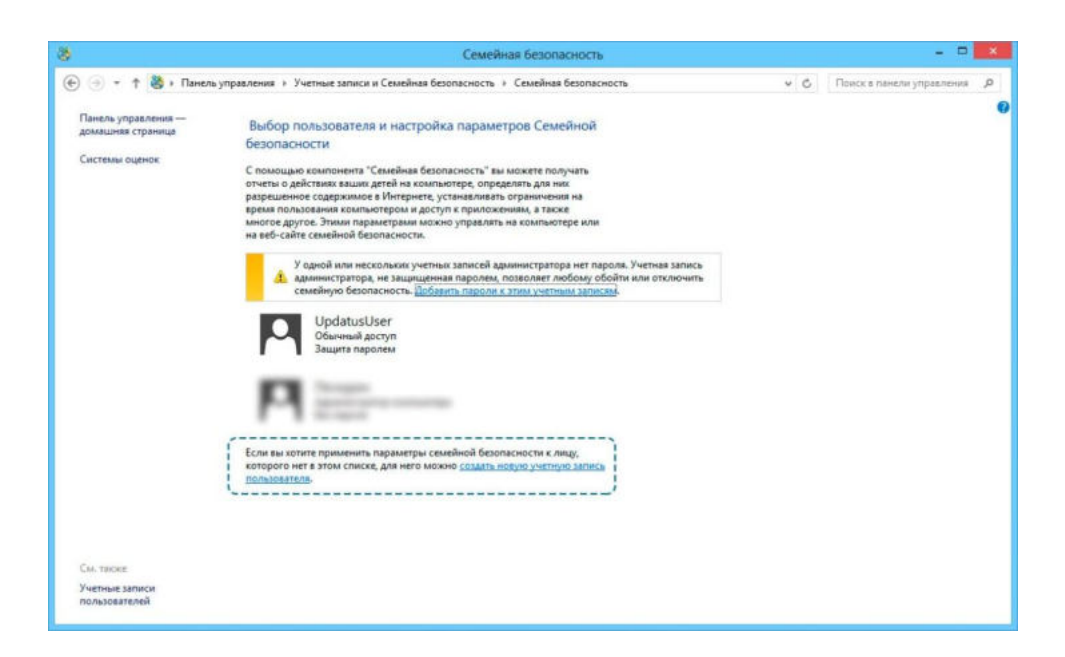

Введите в поле «Адрес электронной почты» адрес электронной почты ребенка, если она имеется. Если почты нет, регистрацию учетной записи можно продолжить без ее ввода. Для этого нажмите по пункту «Вход без учетной записи Майкрософт».

|   | Добавление пользователя                                                                                                    |
|---|----------------------------------------------------------------------------------------------------|
|   | Каким адресом электронной почты хотел бы пользоваться этот человек для входа в Windows?<br>(Если вы знаете адрес, который он использует для входа в службы Майкрософт, укажите его<br>здесь.) |
|   | Адрес электронной почты Это обязательное поле.                                                                                                    |
|   | При входе в систему с учетной записью Майкрософт вы сможете:                                                                                                    |
|   | • Загружать приложения из Maraзина Windows.                                                                                                    |
|   | <ul> <li>Автоматически получать содержимое из Интернета в приложениях Майкрософт.</li> </ul>                                                                                                  |
|   | <ul> <li>Синхронизировать параметры через Интернет, чтобы всегда работать в привычной среде<br/>благодаря одинаковым настройкам (включая избранное и журнал браузера).</li> </ul>             |
|   |                                                                                                    |
|   |                                                                                                    |
|   | Заявление о конфиденциальности                                                                                                    |
|   | Зарегистрировать новый адрес электронной почты                                                                                                    |
| ( | Вход без учетной записи Майкрософт                                                                                                    |
|   | Далее Отмена                                                                                                    |

Существует два способа входа в систему – через учетную запись Майкрософт и через локальную учетную запись. Особенности обоих способов расписаны на картинке. Выберите более подходящий вам метод, нажав соответствующую кнопку в нижней части экрана.

Рассмотрим регистрацию через локальную учетную запись.

| 🗲 Добавление пользователя                                                                                                    |
|----------------------------------------------------------------------------------------------------|
| Есть два варианта входа в систему:                                                                                                    |
| Учетная запись Майкрософт                                                                                                    |
| Вход на компьютеры с помощью адреса электронной почты позволяет:                                                                                                    |
| <ul> <li>Загружать приложения из Maraзина Windows.</li> </ul>                                                                                                    |
| <ul> <li>Автоматически получать содержимое из Интернета в приложениях Майкрософт.</li> </ul>                                                                        |
| <ul> <li>Синхронизировать параметры через Интернет, чтобы всегда работать в привычной среде<br/>благодаря одинаковым журналу браузера, аватару и цветам.</li> </ul> |
| Локальная учетная запись                                                                                                    |
| При входе с локальной учетной записью:                                                                                                    |
| <ul> <li>Вам потребуется создавать имя пользователя и учетную запись на каждом компьютере.</li> </ul>                                                               |
| <ul> <li>Учетная запись Майкрософт будет необходима вам для загрузки приложений, но вы<br/>сможете настроить ее позже.</li> </ul>                                   |
| <ul> <li>Ваши параметры не будут синхронизироваться на всех компьютерах, которые вы<br/>используете.</li> </ul>                                                     |
|                                                                                                    |
|                                                                                                    |
|                                                                                                    |
|                                                                                                    |
|                                                                                                    |
|                                                                                                    |
|                                                                                                    |
| Учетная запись Майкрософт Локальная учетная запись Отмена                                                                                                    |

Введите название учетной записи, пароль и подсказку для пароля (это необходимо в случае, если вы забудете пароль от учетной записи).

| Добавлени<br>Придумайте пароле<br>его забудете, мы да | С ПОЛЬЗОВАТСЛЯ<br>, который вам будет легко запомни<br>дим вам подсказку. | ть, а другим — сложно угадат | ь. Если вы |  |
|-------------------------------------------------------|---------------------------------------------------------------------------|------------------------------|------------|--|
| Имя пользователя                                      | Ребенок                                                                   |                              |            |  |
| Пароль                                                |                                                                           |                              |            |  |
| Введите пароль<br>еще раз                             | •••••                                                                     |                              |            |  |
| Подсказка для<br>пароля                               | 5 букв                                                                    | ×                            |            |  |
|                                                       |                                                                           |                              |            |  |
|                                                       |                                                                           |                              |            |  |
|                                                       |                                                                           |                              |            |  |
|                                                       |                                                                           | Далее                        | Отмена     |  |

Поставьте галочку в пункте «Это учетная запись вашего ребенка?»

| До(<br>Этот г         | Бавление пользователя<br>пользователь сможет входить в систему данного компьютера.                                    |
|-----------------------|----------------------------------------------------------------------------------------------------|
|                       | Ребенок<br>Локальная учетная запись                                                                                   |
| <b>√</b> <sup>3</sup> | то учетная запись вашего ребенка? Семейная безопасность позволит получать отчеты<br>том, как он использует компьютер. |
|                       |                                                                                                    |
|                       |                                                                                                    |
|                       |                                                                                                    |
|                       | Готово                                                                                                    |

После создания новой учетной записи она будет показана в списке учетных записей. Выберете запись ребенка и нажмите по ее названию.

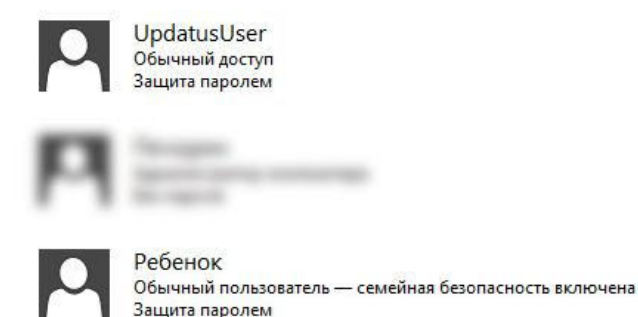

После выбора учетной записи ребенка вы увидите страницу настройки безопасности этой учетной записи. Здесь вы можете включить или выключить семейную безопасность для этой учетной записи, включить или выключить отчеты об использовании компьютера этим пользователем и настроить другие параметры безопасности для этого пользователя.

Включите защиту и отчеты о действиях.

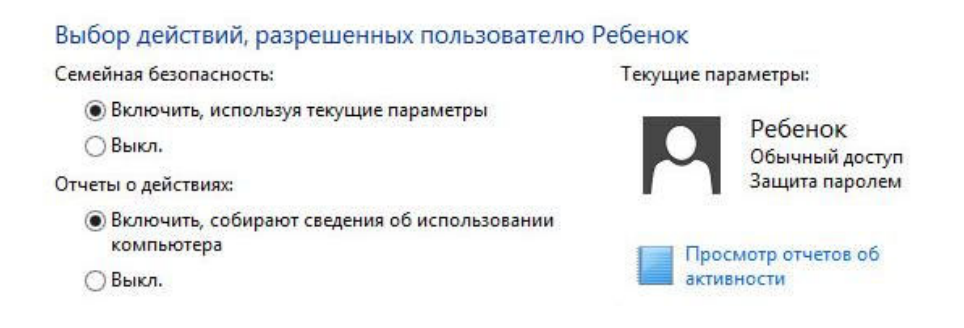

Настроим остальные параметры безопасности. Нажмите кнопку «Веб фильтр».

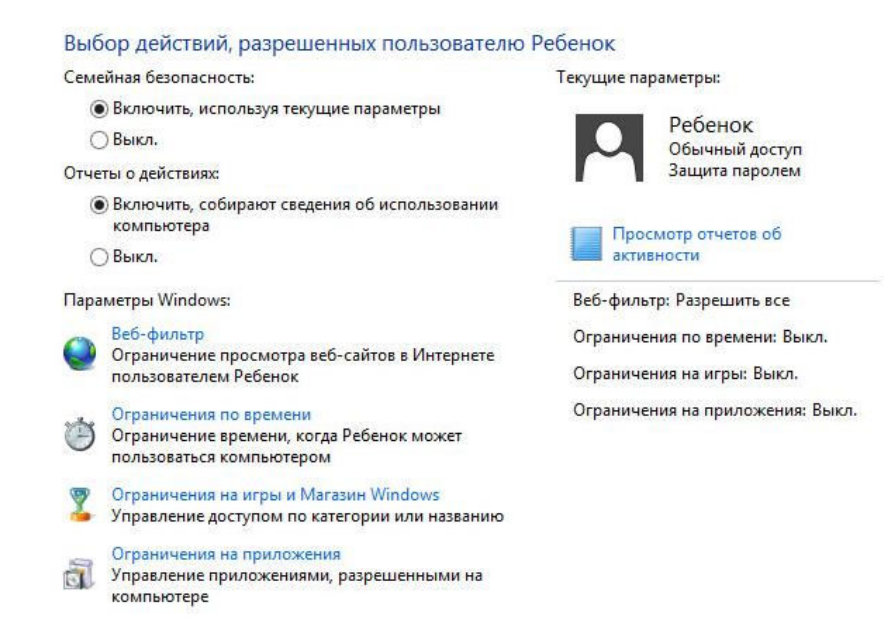

На данной страничке вы можете настроить параметры доступа в Интернет. Например, разрешить просматривать только разрешенные сайты. Поставьте галочку в пункте «Ребенок может просматривать только те веб-сайты, которые я разрешу».

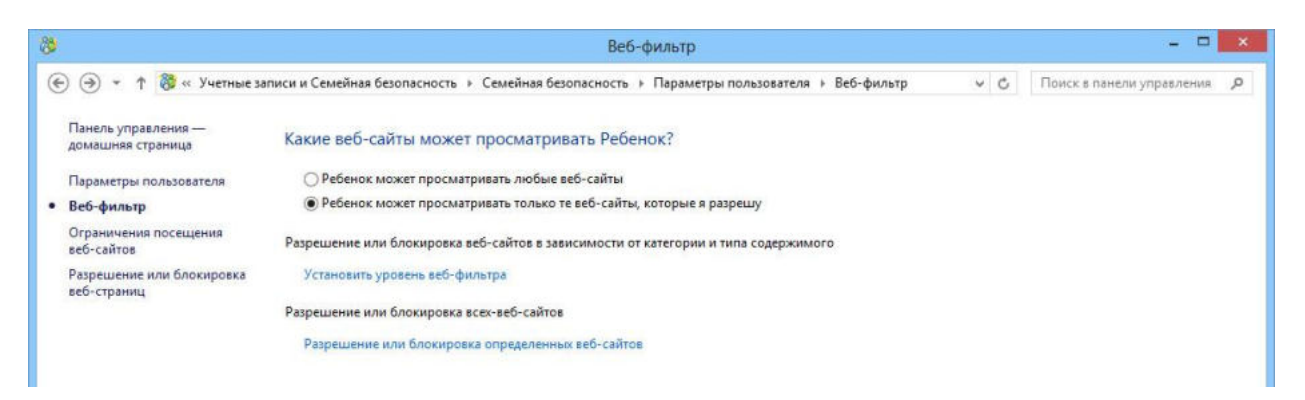

Для подробной настройки нажмите по ссылке «Установить уровень веб-фильтра» Выберите категорию сайтов, которые вы разрешаете посещать вашему ребенку. Заблокируйте загрузку файлов, если это необходимо.

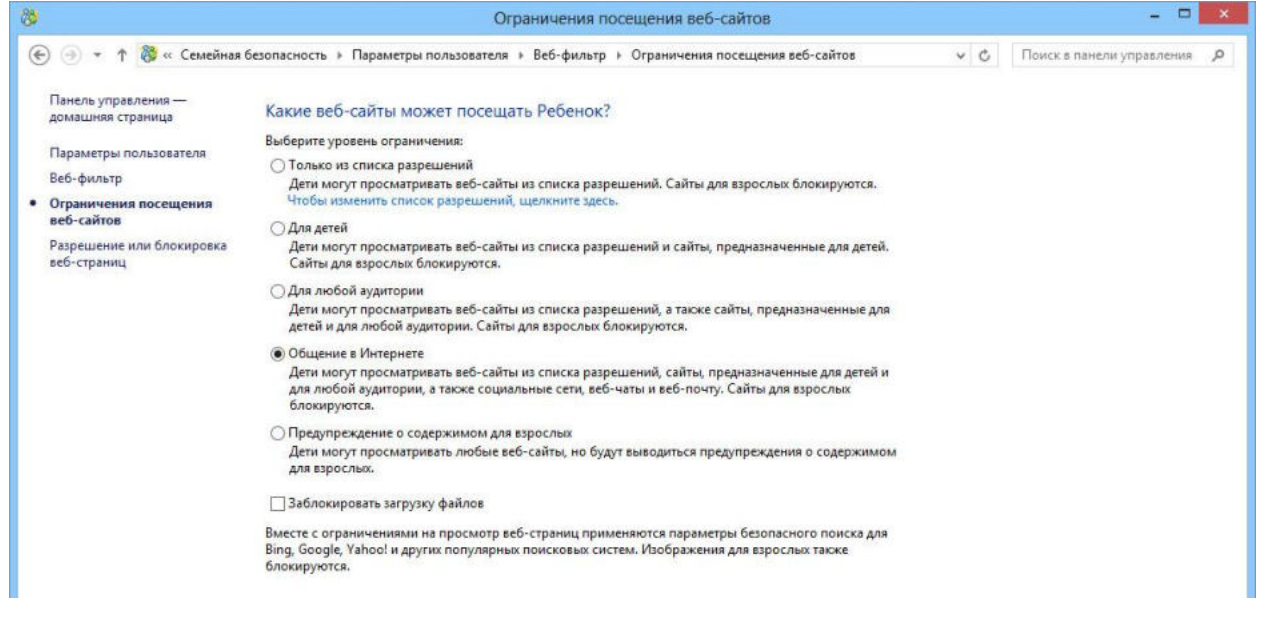

Кроме того, вы можете запретить доступ ребенка к определенным сайтам. Для этого нажмите по ссылке «Чтобы изменить список разрешений, щелкните здесь» в пункте «Только из списка разрешений» или перейдите к «Разрешение или блокировка вебстраниц» в панели слева.

| 8                                                                                                    | Ограничения посещения веб-сайтов                                                                                                    |     |                           | × |
|----------------------------------------------------------------------------------------------------|----------------------------------------------------------------------------------------------------|-----|---------------------------|---|
| 🛞 🍥 🔹 🕇 🐯 « Семейная (                                                                                                    | безопасность 🕨 Параметры пользователя 🔸 Веб-фильтр 🔸 Ограничения посещения веб-сайтов                                                                                                    | ~ ¢ | Поиск в панели управления | p |
| Панель управления —<br>домашняя страница<br>Параметры пользователя<br>Веб-фильтр<br>• Ограничения посещения<br>веб-сайтов<br>Pазрешение или блокировка<br>веб-страниц | Какие веб-сайты может посещать Ребенок?           Выберите уровень ограничения:           Отляко из списка разрешений           Дети могут просматривать веб-сайты из списка разрешений. Сайты для взрослых блокируются.           Ола детей           Дети могут просматривать веб-сайты из списка разрешений и сайты, предназначенные для детей.           Ола любой аудитории           Даля любой аудитории.           Даля любой аудитории.           Дети могут просматривать веб-сайты из списка разрешений, а также сайты, предназначенные для детей.           Ола любой аудитории.           Даля любой аудитории.           Дети могут просматривать веб-сайты из списка разрешений, а также сайты, предназначенные для детей.           Общение в Интернете           Дети могут просматривать веб-сайты из списка разрешений, сайты, предназначенные для детей и для любой аудитории.           Дати могут просматривать веб-сайты из списка разрешений, сайты, предназначенные для детей и для ля порсматривать веб-сайты из списка разрешений, сайты, предназначенные для детей и для вобой аудитории, а также социальные сети, веб-чаты и веб-почту. Сайты для взрослых блокируются.           Общение в Интернете         Дети могут просматривать любые веб-сайты, но будут выводиться предупреждения о содержимом для взрослых.           Предупреждение о содержимом для взрослых.         Даблокировать загрузку файлое           Ваблокировать загрузку файлое         Ваблокировать загрузку файлое           Ваблокировать на просмот |     |                           |   |

Теперь вы можете запретить или разрешить конкретные сайты. Для этого впишите адрес сайта (например, google.ru) в окошко для ввода и нажмите по кнопке «**Разрешить**» или «Запретить».

| 8                                                             | Разрец                                    | ение или блокировка веб-стра    | ниц                |               |                           | × |
|---------------------------------------------------------------|-------------------------------------------|---------------------------------|--------------------|---------------|---------------------------|---|
| 🛞 🍥 🔹 🕇 🐯 « Семейна                                           | я безопасность 🔸 Параметры пользователя 🔸 | Веб-фильтр + Разрешение или бло | кировка веб-страни | ц v С         | Поиск в панели управления | Q |
| Панель управления —<br>домашняя страница                      | Разрешение или блокировка опр             | еделенных веб-сайтов для по.    | льзователя Реб     | енок          |                           |   |
| Параметры пользователя                                        | Введите веб-сайт, который нужно разреши   | ть или заблокировать.           |                    |               |                           |   |
| Веб-фильтр                                                    | 1                                         |                                 | Разрешить          | Заблокировать |                           |   |
| Ограничения посещения<br>веб-сайтов                           | Разрешенные веб-сайты:                    | Заблокированные                 | веб-сайты:         |               |                           |   |
| <ul> <li>Разрешение или<br/>блокировка веб-страниц</li> </ul> | http://google.ru                          |                                 |                    |               |                           |   |
|                                                               |                                           |                                 |                    |               |                           |   |

Для того, чтобы перейти к другим настройкам учетной записи нажмите по пункту «Параметры пользователя» на панели слева.

| -) 🕘 * Т 🔞 « Семейная                                                | а безопасность 🔸 Параметры пользователя 🔸                                  | Веб-фильтр 🕨 Разрешение или блокиро                    | овка веб-страни | ц ~ С         | Поиск в панели управления |  |
|----------------------------------------------------------------------|----------------------------------------------------------------------------|--------------------------------------------------------|-----------------|---------------|---------------------------|--|
| Панель управления —<br>домашняя страница<br>(Параметры пользователя) | Разрешение или блокировка опре<br>Введите веб-сайт, который нужно разрешит | еделенных веб-сайтов для польз<br>ь или заблокировать. | ователя Реб     | енок          |                           |  |
| Веб-фильтр                                                           | 1                                                                          |                                                        | Разрешить       | Заблокировать |                           |  |
| Ограничения посещения<br>веб-сайтов                                  | Разрешенные веб-сайты:                                                     | Заблокированные веб                                    | -сайты:         |               |                           |  |
| Разрешение или<br>блокировка веб-страниц                             | http://google.ru                                                           |                                                        |                 |               |                           |  |
|                                                                      |                                                                            |                                                        |                 |               |                           |  |
|                                                                      |                                                                            |                                                        |                 |               |                           |  |

Нажмите кнопку «Ограничения по времени».

Параметры Windows:

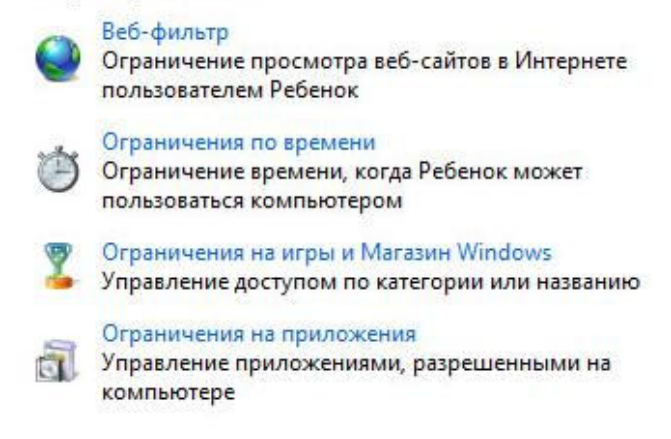

Здесь вы можете установить лимит по времени и/или установить запретное для использования компьютера этим пользователем время. Нажмите по ссылке «Установить лимит времени»

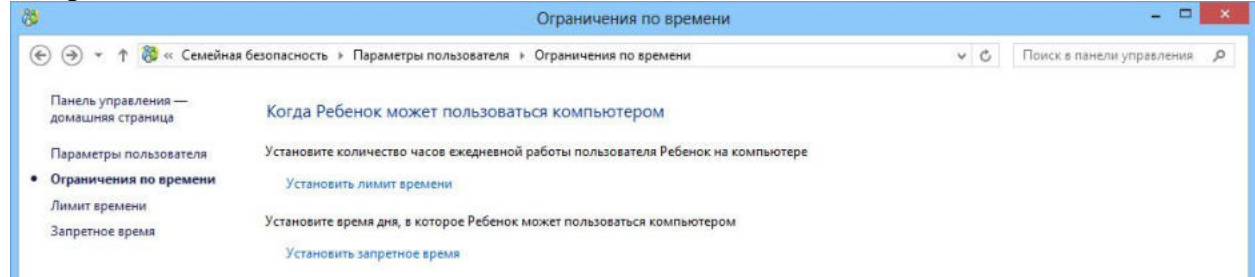

Выберите второй пункт «Ребенок может пользоваться компьютером столько времени, сколько я разрешу» и настройте время, которое ребенок может использовать компьютер в будние и в выходные дни.

| 8                                                          | Лимит времени                                                                                                    |                           | × |
|------------------------------------------------------------|----------------------------------------------------------------------------------------------------|---------------------------|---|
| 🐑 🅘 🔹 🕇 🐯 « Семейна                                        | я безопасность 🔸 Параметры пользователя 🔸 Ограничения по времени 🔸 Лимит времени 🔍 🎸 🛛 🛛                                                                | Тоиск в панели управления | P |
| Панель управления —<br>домашняя страница                   | Как долго Ребенок может пользоваться компьютером                                                                                                    |                           |   |
| Параметры пользователя<br>Ограничения по времени           | <ul> <li>Ребенок может пользоваться компьютером весь день</li> <li>Ребенок может пользоваться компьютером столько времени, сколько я разрешу</li> </ul> |                           |   |
| <ul> <li>Лимит времени</li> <li>Запретное время</li> </ul> | По рабочим дням: 0 ∨ ч 30 ∨ мин  По выходным: 0 ∨ ч 30 ∨ мин     сб − вс         0 ∨ ч 30 ∨ мин                                                         |                           |   |

Для перехода к установке запретного времени нажмите по пункту «Запретное время» на панели слева. Установите запретное время, выделив его голубым цветом (голубой цвет – использование запрещено, белый – разрешено). Например, на картинке разрешено использование каждый день с 10 часов до 14:30

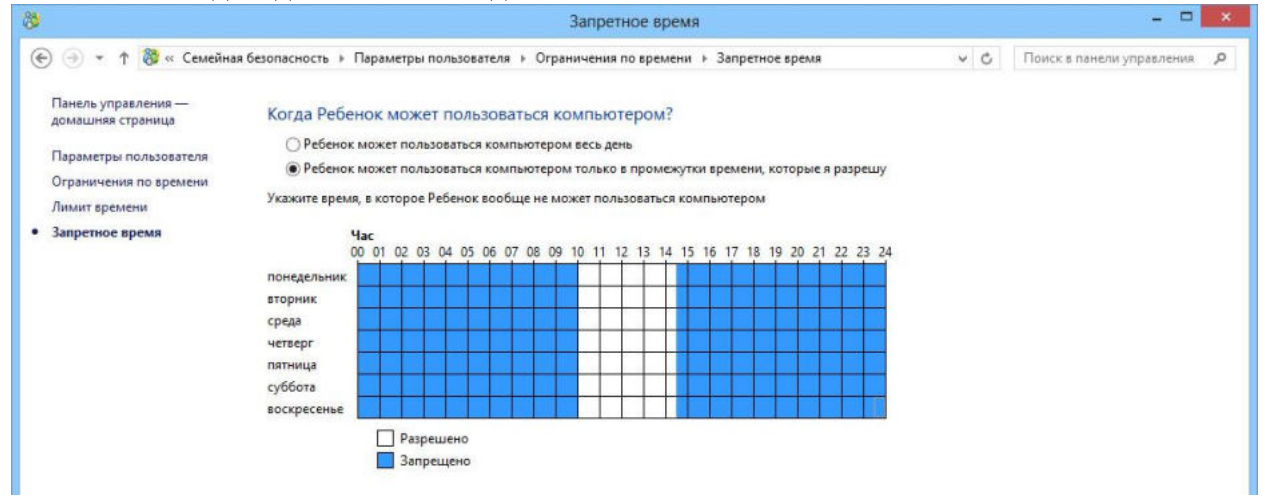

Для того, чтобы перейти к другим настройкам учетной записи нажмите по пункту «Параметры пользователя» на панели слева. Выберите пункт «Ограничение на игры и магазин Windows».

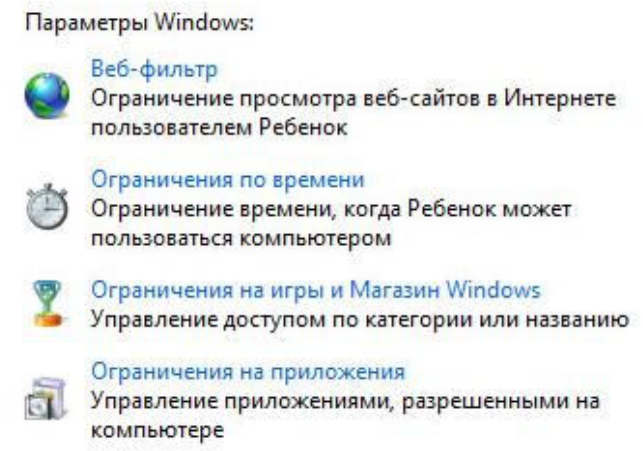

Здесь вы можете разрешить использование только тех игр, которые вы разрешили, или настроить общие требования к запускаемым играм.

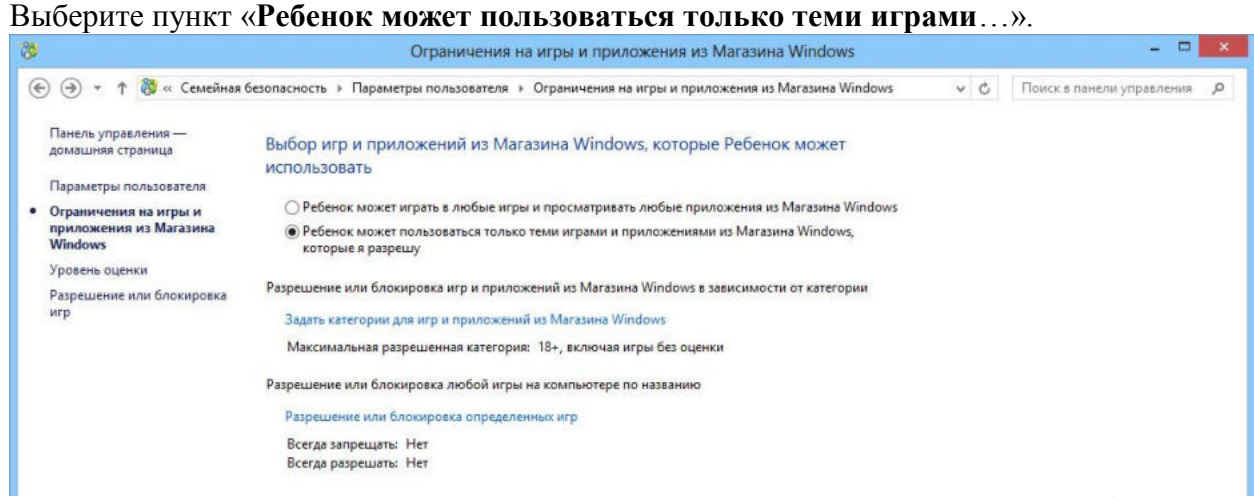

Нажмите по ссылке «Задать категории для игр и приложений из магазина Windows» Выберите пункт «Блокировать игры, категория которых не указана» и выберите категорию игр и приложений, которые вы разрешаете использовать своему ребенку.

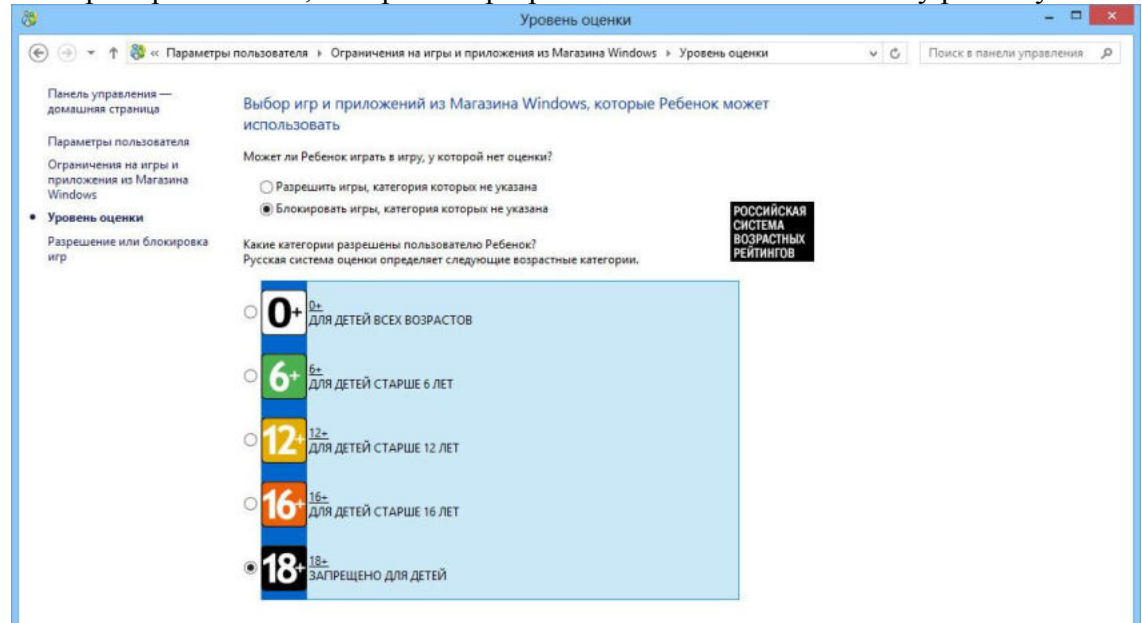

Обратите внимание, что данные настройки действуют только на те игры и приложения, которые были скачаны и установлены из магазина Windows. Для настройки безопасности использования остальных игр и приложений перейдите в пункт «Разрешение или блокировка игр» на левой панели управления.

На данной странице будут указаны те приложения, которые OC Windows определила как игры (здесь могут быть не все установленные на компьютере игры). Настройте правила доступа к играм, которые находятся в данном списке (вы можете запретить или разрешить их).

|                                                 |                                                     | Разрешен                            | ние или блокировк                                    | а игр               |         |     |                           |   |
|-------------------------------------------------|-----------------------------------------------------|-------------------------------------|------------------------------------------------------|---------------------|---------|-----|---------------------------|---|
| 🖻 🏵 🔹 🕈 🚷 « Огран                               | ичения на игры и приложения из Маг                  | азина Windows → Ра                  | зрешение или блокиро                                 | овка игр            |         | ~ ¢ | Поиск в панели управления | ۶ |
| Панель управления —<br>домашняя страница        | Выбор отдельных игр, в                              | з которые может                     | и в которые не м                                     | ожет играть         | Ребенок |     |                           |   |
| Параметры пользователя<br>Ограничения на игры и | Разрешенные категории: 0+ -<br>Название и категория | 0+, 6+ - 6+, 12+ - 12+<br>Состояние | , 16+ - 16+, 18+ - 18+<br>Пользовательская<br>оценка | Всегда<br>разрешать | Всегда  |     |                           |   |
| приложения из Maraзина<br>Windows               | Категория не задана                                 | Игра разрешена                      | ۲                                                    | 0                   | 0       |     |                           |   |
| Уровень оценки                                  |                                                     |                                     |                                                      |                     |         |     |                           |   |
| Разрешение или<br>блокировка игр                |                                                     |                                     |                                                      |                     |         |     |                           |   |

Если OC Windows не обнаружила все установленные игры, или вы хотите заблокировать доступ к некоторым другим приложениям, перейдите к другим настройкам учетной записи. Нажмите по пункту «Параметры пользователя» на панели слева и выберите пункт «Ограничения на приложения».

| Tapa | метры Windows:                                                                                 |
|------|------------------------------------------------------------------------------------------------|
| 0    | Веб-фильтр<br>Ограничение просмотра веб-сайтов в Интернете<br>пользователем Ребенок            |
| ٢    | Ограничения по времени<br>Ограничение времени, когда Ребенок может<br>пользоваться компьютером |
| 2    | Ограничения на игры и Магазин Windows<br>Управление доступом по категории или названию         |
| đ    | Ограничения на приложения<br>Управление приложениями, разрешенными на<br>компьютере            |

Выберите пункт «**Ребенок может пользоваться только теми приложениями, которые я разрешу**» и поставьте галочки напротив всех приложений, которые отражены в списке.

| Панель управления —<br>домашняя страница | Какими приложениями может польз                                                                           | оваться Ребенок?                                                                                                    |    |   |  |
|------------------------------------------|----------------------------------------------------------------------------------------------------|----------------------------------------------------------------------------------------------------|----|---|--|
| Параметры пользователя                   | 🛕 Этот пользователь может запускать                                                                       | только те приложения, которые требуются Windows.                                                                                                    |    |   |  |
| Ограничения на<br>приложения             | <ul> <li>Ребенок может пользоваться всеми прил</li> <li>Ребенок может пользоваться только теми</li> </ul> | ожениями<br>і приложеннями, которые я разрешу                                                                                                    |    |   |  |
|                                          | Выберите приложения, которые можно исполь                                                                 | SOBATE:                                                                                                    | 20 | - |  |
|                                          | Файл                                                                                                    | Описание                                                                                                    | ^  |   |  |
|                                          | C:\Program Files (x86)\Adobe\Adobe Audition (                                                             | 56                                                                                                    | -  |   |  |
|                                          | Adobe Audition CS6.exe                                                                                    | Adobe Audition CS6                                                                                                    |    |   |  |
|                                          | C:\Program Files (x86)\Adobe\Adobe Bridge CS                                                              | 5                                                                                                    |    |   |  |
|                                          | Bridge.exe                                                                                                | Adobe Bridge CS6                                                                                                    |    |   |  |
|                                          | C:\Program Files (x86)\Adobe\Adobe Extension                                                              |                                                                                                    |    |   |  |
|                                          | Adobe Extension Manager CS6.exe                                                                           |                                                                                                    |    |   |  |
|                                          | C:\Program Files (x86)\Adobe\Adobe Flash CS6                                                              |                                                                                                    |    |   |  |
|                                          | E Flash.exe                                                                                               | Adobe Flash CS6                                                                                                    |    |   |  |
|                                          | C:\Program Files (x86)\Adobe\Adobe Utilities - 0                                                          | S6\ExtendScript Toolkit C56                                                                                                    |    |   |  |
|                                          | ExtendScript Toolkit.exe                                                                                  | ExtendScript Toolkit CS6 and Debugger (32 bit)                                                                                                    |    |   |  |
|                                          | C:\Program Files (x86)\Adobe\Reader 11.0\Read                                                             | er                                                                                                    |    |   |  |
|                                          | AcroRd32.exe                                                                                              | Adobe Reader                                                                                                    | ~  |   |  |
|                                          | <                                                                                                    | STREET, STREET, STREET | >  |   |  |

Если здесь нет нужного вам приложения, нажмите по кнопке «Обзор» и укажите его.

Настройка безопасности учетной записи завершена. Вернитесь на страницу настроек учетной записи, нажав по пункту «Параметры пользователя» на панели слева.

Воспользуемся системой отчетов о действиях пользователя. Для этого нажмите по кнопке «Просмотр отчетов об активности».

| 8                                        | Параметрь                                                                                      | пользователя                                |     |                           | × |
|------------------------------------------|------------------------------------------------------------------------------------------------|---------------------------------------------|-----|---------------------------|---|
| 🛞 🏵 * 🕇 🐯 « Учетные                      | записи и Семейная безопасность 🔸 Семейная безопасность                                         | <ul> <li>Параметры пользователя</li> </ul>  | v C | Поиск в панели управления | p |
| Панель управления —<br>домашняя страница | Выбор действий, разрешенных пользователк                                                       | р Ребенок                                   |     |                           | 0 |
|                                          | Семейная безопасность:                                                                         | Текущие параметры:                          |     |                           |   |
| Учетные записи для                       | <ul> <li>Включить, используя текущие параметры</li> </ul>                                      |                                             |     |                           |   |
|                                          | 🔿 Выкл.                                                                                        | О Ребенок                                   |     |                           |   |
| • параметры пользователи                 | Отчеты о действиях:                                                                            | Защита паролем                              |     |                           |   |
|                                          | Включить, собирают сведения об использовании компьютера                                        |                                             |     |                           |   |
|                                          | О Выкл.                                                                                        | активности                                  |     |                           |   |
|                                          | Параметры Windows:                                                                             | Веб-фильтр: Общение в Интернете             |     |                           |   |
|                                          | Веб-фильтр<br>Ограничение просмотра веб-сайтов в Интернете                                     | Ограничения по времени: Вкл.                |     |                           |   |
|                                          | пользователем Ребенок                                                                          | Ограничения на игры:<br>Ло 18+ включительно |     |                           |   |
|                                          | Ограничения по времени<br>Ограничение времени, когда Ребенок может<br>пользоваться компьютером | Ограничения на приложения: Вкл.             |     |                           |   |

Вы можете просмотреть действия пользователя, посещенные веб-сайты, загруженные им файлы, использованные приложения или запускавшиеся игры. Это поможет вам наблюдать за действиями ребенка во время использования компьютера и контролировать надежность работы системы безопасности.

| 8 |                                              |                        | Действия пользователя                    |     |                             |
|---|----------------------------------------------|------------------------|------------------------------------------|-----|-----------------------------|
| 0 | ) 🕘 👻 🕈 🐯 « Семейная безопасность → Параметр |                        | ы пользователя 🔸 Действия пользователя   | v C | Поиск в панели управления 👂 |
|   | Панель управления —<br>домашняя страница     | Действия на компью     | тере Ребенок, с 28.11.2013 по 04.12.2013 |     |                             |
|   | Параметры пользователя                       | Самые популярные веб-с | айты                                     |     |                             |
|   | Действия пользователя                        | Нет действий           |                                          |     |                             |
|   | Посещенные веб-сайты                         | Последние заблокирован | ные страницы                             |     |                             |
|   | Загрузки файлов                              | Нет действий           |                                          |     |                             |
|   | Использованные                               | Время использования ко | мпьютера                                 |     |                             |
|   | приложения                                   | четверг, 28.11.2013    | нет                                      |     |                             |
|   | Запускавшиеся игры                           | пятница, 29.11.2013    | нет                                      |     |                             |
|   |                                              | суббота, 30.11.2013    | Het                                      |     |                             |
|   |                                              | поневельник 02.12.2013 | HET                                      |     |                             |
|   |                                              | вторник, 03.12.2013    | HET                                      |     |                             |
|   |                                              | среда, 04.12.2013      | нет                                      |     |                             |
|   |                                              | Самые используемые пр  | иложения и игры                          |     |                             |
|   |                                              | Нет действий           |                                          |     |                             |
|   |                                              |                        |                                          |     |                             |

## Родительский контроль в браузере

На данный момент только один из популярных браузер имеет функции родительского контроля. Этот браузер - Mozilla Firefox. В ближайшее время похожие функции появятся в еще одном популярном браузере Google Chrome, но на момент составления данного материала этот функционал находится в стадии разработки, поэтому нами будет рассмотрена только «огненная лисичка» Firefox.

Функции родительского контроля представлены в виде отдельно устанавливаемого бесплатного дополнения, которое по умолчанию в браузер не включено. Чтобы установить его, вы должны иметь установленный браузер Mozilla Firefox (скачать его можно бесплатно с официального сайта - <u>http://mozilla-russia.org/</u>).

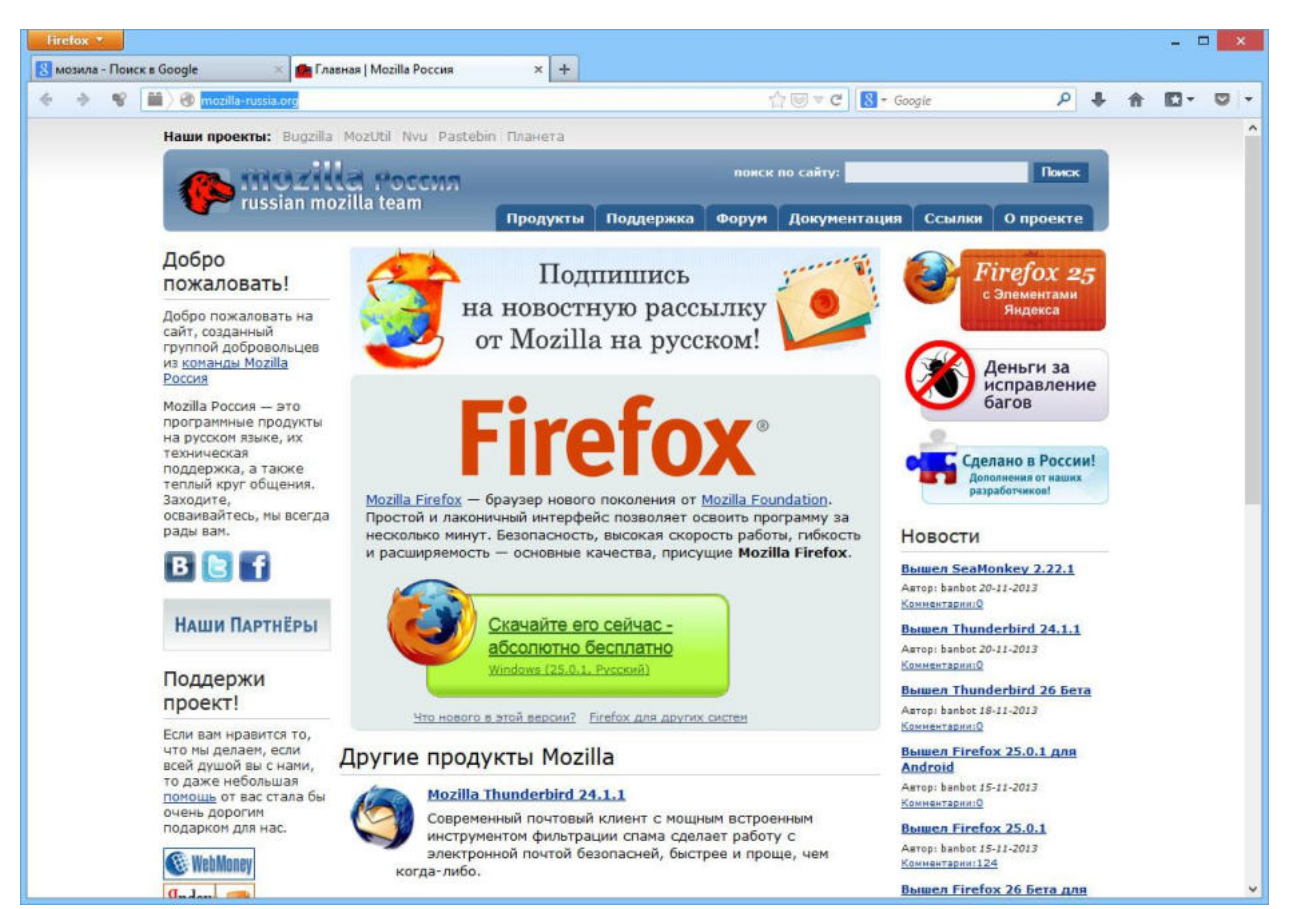

После того, как вы установите браузер, нажмите оранжевую кнопку «**Firefox**», которая расположена в левом верхнем углу браузера. Нажмите кнопку «Дополнения».

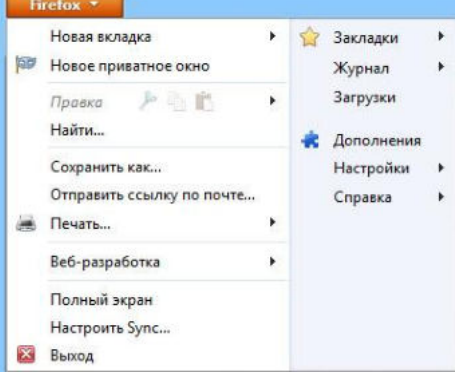

Выберите пункт «Получить дополнения» и введите в поисковую строку «Детский браузер».

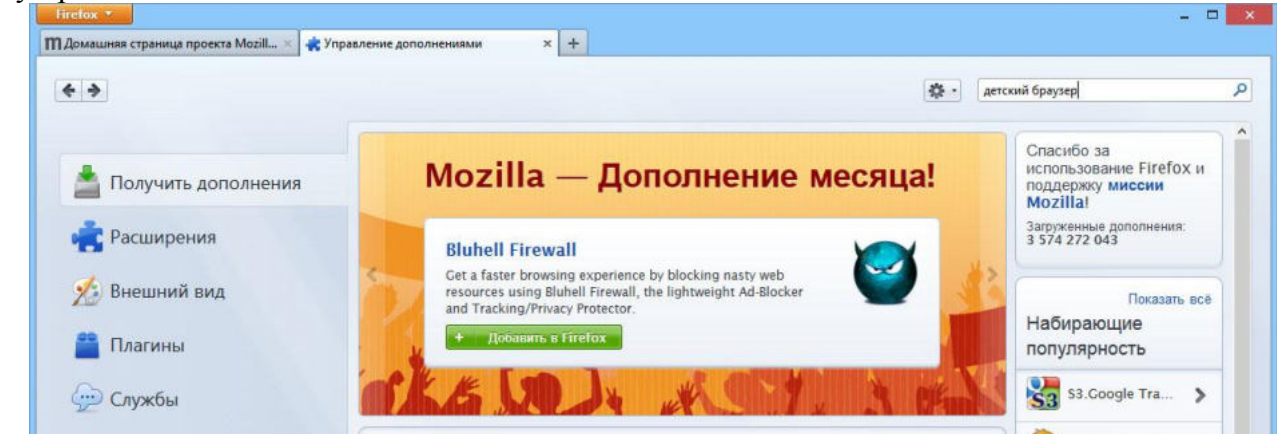

Из предложенных дополнений выберите дополнение «Детский браузер Гогуль» и нажмите по кнопке «Установить».

|                                            | Имя Последнее обновление Лучшее совпадение •                                                                                                    |
|--------------------------------------------|----------------------------------------------------------------------------------------------------|
| О Поиск                                    | Поиск среди: Моих дополнений Доступных дополнений                                                                                                    |
| 📥 Получить дополнения                      | Детский браузер Гогуль 1.3.9     Детский браузер Гогуль обеспечивает безопасность детей в интернете, разрешая доступ только на заранее Подробнее     Установить                                                          |
| 💼 Расширения                               | Сіцию - проверка цен в вашем браузере 1.4.15         29 августа 2012 г.           Сіцию находит лучшее предложение на просматриваемые товары. Сравнение цен, купоны, отзывы покупа…         Подробнее         Установить |
| Внешний вид Пласины                        | Сокращайте ссылки прямо в браузере - hsu.su 1.07 25 мая 2012 г.<br>Стоит лишь клинкнуть нужную опцию (сократить ссылку текущей страницы или ссылку на которую вы на Подробнее Установить                                 |
| 💬 Службы                                   |                                                                                                    |
| Согда дополнение буд                       | ет установлено, закройте браузер.                                                                                                    |
| 🗸 Гогуль будет установлен                  | о после перезапуска вами Firefox. <u>Перезапустить сейчас</u> <u>Отменить</u>                                                                                                    |
| 6 Гогуль 1.3.9<br>Детский браузер Гогуль о | 4 декабря 2013<br>беспечивает безопасность детей в интернете, разрешая доступ только на заранее отобранные детс… <u>Подробнег</u>                                                                                        |

На рабочем столе появится ярлык детского браузера Гогуль.

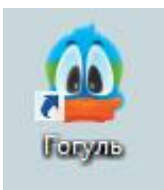

Запустите детский браузер. Появится окно, через которое вы можете войти в вашу учетную запись детского браузера или создать ее. Нажмите кнопку «Регистрация родителя».

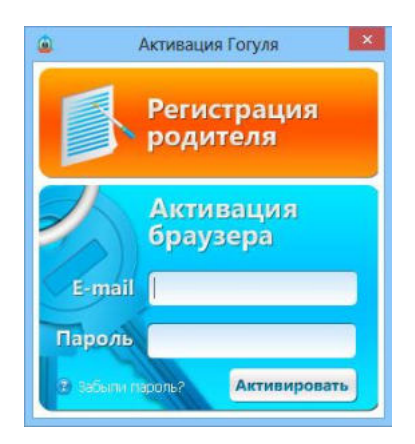

Заполните все предложенные поля и нажмите кнопку «Зарегистрироваться».

| Регистрация родителя            |                                       |                                                                                                    |
|---------------------------------|---------------------------------------|----------------------------------------------------------------------------------------------------|
| Электронная почта *             |                                       | Используется в качестве логина при входе в личный<br>кабинет                                                                                            |
| Пароль *                        |                                       | Параль должен быть не короне 6 и не длиннее 20<br>синеблов                                                                                              |
| Повторите пароль •              |                                       |                                                                                                    |
| Фамилия*                        |                                       |                                                                                                    |
| Имя*                            |                                       |                                                                                                    |
| Отчество                        |                                       |                                                                                                    |
| Телефон                         |                                       | Намер мобильного телефона. Может использоваться для<br>получения родителем отчётов о пользовании детей<br>интернетом. Веодится в международном формате. |
| CT0242 *                        | Россия                                | Hampinnep drth: Poccinil 7/000000000                                                                                                    |
| Город / Регион *                | Москва                                | ~                                                                                                    |
| Часовой пояс *                  | GMT+3                                 |                                                                                                    |
| Введите текст с картинки справа | ()<                                   | 38                                                                                                    |
|                                 | Зарегистрироваться                    |                                                                                                    |
|                                 | <ul> <li>обязательные поля</li> </ul> |                                                                                                    |

На указанный вами адрес электронной почты будет отправлено письмо для подтверждения адреса вашей почты. Когда вы получите это письмо, перейдите по ссылке, которая будет содержаться в письме. Таким образом, ваш аккаунт будет активирован (если вы не закрыли браузер Гогуль, то ссылка будет открыта в нем).

В открывшейся вкладке нажмите по кнопке «Детские аккаунты».

|            | Личный кабинет<br>детского браузера Гогуль                               | <ul> <li>Личные данные</li> <li>Детские аккаунты</li> </ul> | Просмотр статистики Журнал событий                              | Свои списки сайтов Выход из кабинета                              |
|------------|--------------------------------------------------------------------------|-------------------------------------------------------------|-----------------------------------------------------------------|-------------------------------------------------------------------|
| Создайте н | овый аккаунт для вашего                                                  | ребенка, нажав                                              | кнопку «Д <mark>обави</mark>                                    | ть аккаунт».                                                      |
|            | <b>Личный кабинет</b><br>детского браузера Гогуль                        | А Личные данные Детские аккачнты                            | <ul> <li>Просмотр статистики</li> <li>Журнал событий</li> </ul> | <ul> <li>Свои списки сайтов</li> <li>Выход из кабинета</li> </ul> |
| Детские    | аккаунты                                                                 |                                                             |                                                                 |                                                                   |
| Добави     | ть аккаунт                                                               |                                                             |                                                                 |                                                                   |
| HOBOL © 20 | елать домашней страницей 🧳 зиррог<br>08-2013, Новое Поколение 🛛 😧 Контан | t@gogul.tv<br>II                                            |                                                                 |                                                                   |

Введите имя, фамилию, дату рождения и пол вашего ребенка. Настройте параметры родительского контроля – установите длительность использования браузера и время, в которое ребенок может его использовать.

| Личны              | й кабинет                        |                            | and the second second second second        |                                                  |  |
|--------------------|----------------------------------|----------------------------|--------------------------------------------|--------------------------------------------------|--|
| детского           | ораувера гогуль                  | С Детские аккаунты         | Журнал событий                             | Выход из кабине                                  |  |
|                    |                                  |                            |                                            |                                                  |  |
| ские аккаунты      |                                  |                            |                                            |                                                  |  |
| Добавить акжаунт   |                                  |                            |                                            |                                                  |  |
|                    | Има                              | Ллительно                  | CTL DODL2083449                            |                                                  |  |
| 0                  | Максим                           | 02 🚖                       | 02 00 Ф. Синарная разрешённая длительность |                                                  |  |
| - <u>V</u>         | Фамилия                          | Разрешены                  | все сайты                                  | # cyrini                                         |  |
|                    | Иванов                           | Paspeuv                    | ть доступ ко всем сайтан интернета I       | без фильтрации                                   |  |
| нет аватара        | Дата рождения                    | Заблокиров                 | вать аккаунт                               |                                                  |  |
| выбрать на галерен | 11.11.2005                       | 3anperw                    | ть аккачнту доступ в Гогуля                |                                                  |  |
| Загрузить картинку | Пол                              | Пароль дет                 | ского аккаунта                             |                                                  |  |
|                    | мальчик                          | *                          | Можно оставить пустым                      | для входа без пароля.<br>наченая с верски 1.1.0. |  |
| Временной ин       | тервал<br>00=01=02=03=04=05=06=0 | 07 ≈ 08 ≈ 09 ≈ 10 ≈ 11 ≈ 1 | 2 = 13 = 14 = 15 = 16 = 17 = 18 = 1        | 9 - 20 - 21 - 22 - 23 - 24                       |  |
| Вторник            |                                  |                            |                                            |                                                  |  |
| Cnena              |                                  |                            |                                            |                                                  |  |
| Hernenr            |                                  |                            |                                            |                                                  |  |
| iereep:            |                                  |                            |                                            |                                                  |  |
| Патимия            |                                  |                            |                                            |                                                  |  |
| Пятница<br>Суббота |                                  |                            |                                            |                                                  |  |

Выберите тему оформления для браузера и нажмите кнопку «Сохранить».

| Стандартная | Марсканские хроники | Утренняя звезда |
|-------------|---------------------|-----------------|

Детский браузер Гогуль блокирует сайты, безопасность которых для детей не подтверждена. Если у вас есть собственный список разрешенных или запрещенных сайтов, нажмите по ссылке «Свои списки сайтов» и введите их адреса в соответствующие поля.

| детского брауз              | ера Гогуль 🛛 🏠 🖄 🖄                        | иты 🗾 Журнал событий           | 🖪 Выход из кабинет |
|-----------------------------|-------------------------------------------|--------------------------------|--------------------|
|                             |                                           |                                |                    |
| Собственный списо           | к разрешённых сайтов                      |                                |                    |
| Сайты из этого списка будут | доступны в дополнение к сайтам содержа    | цимся в каталоге Гогуля        |                    |
| Добавить сайт Импорт сайтов | Экспорт сайтов                            |                                |                    |
| Адрес сайта:                | Разрешён для аккаунтов:                   | Разрешить:                     |                    |
|                             | Максим                                    | Плюбое содержимое с сайта      | 3 [2]              |
|                             |                                           | Все поддомены саита            |                    |
| Сохранить                   |                                           |                                |                    |
| Собственный списо           | к запрещённых сайтов                      |                                |                    |
| Доступ к этому списку сайто | в будет запрещён. В список могут быть вне | сены сайты из каталога Гогуля. |                    |
| Добавить сайт Импорт сайтов | Экспорт сайтов                            |                                |                    |
|                             | Запрещён для аккаунтов:                   |                                |                    |
| Адрес сайта:                | Максим                                    |                                |                    |
| Адрес сайта:                |                                           |                                |                    |

Когда вы закончите настраивать браузер, выйдите из кабинета родителя, нажав по ссылке «Выход из кабинета».

| Я Личные данные    | просмотр статистики | Свои списки сайтов  |
|--------------------|---------------------|---------------------|
| 🛣 Детские аккаунты | 🗾 Жүрнал событий    | 🖪 Выход из кабинета |

При следующем запуске браузера появится окошко приветствия вашего ребенка (браузер запомнит данные вашего аккаунта).

| А. | Максим<br>Сигания осталосы:<br>2 часа<br>Разраценный париод<br>истикает в 20:00 |  |
|----|---------------------------------------------------------------------------------|--|
|    |                                                                                 |  |

Когда ребенок выберет свое имя в списке (если было создано несколько детских аккаунтов), откроется главная страница браузера Гогуль. На ней расположены категории сайтов, на которых ваш ребенок может безопасно проводить время. Сюда входят сайты для развлечения и игр, общения и учебы, а также другие информационные сайты.

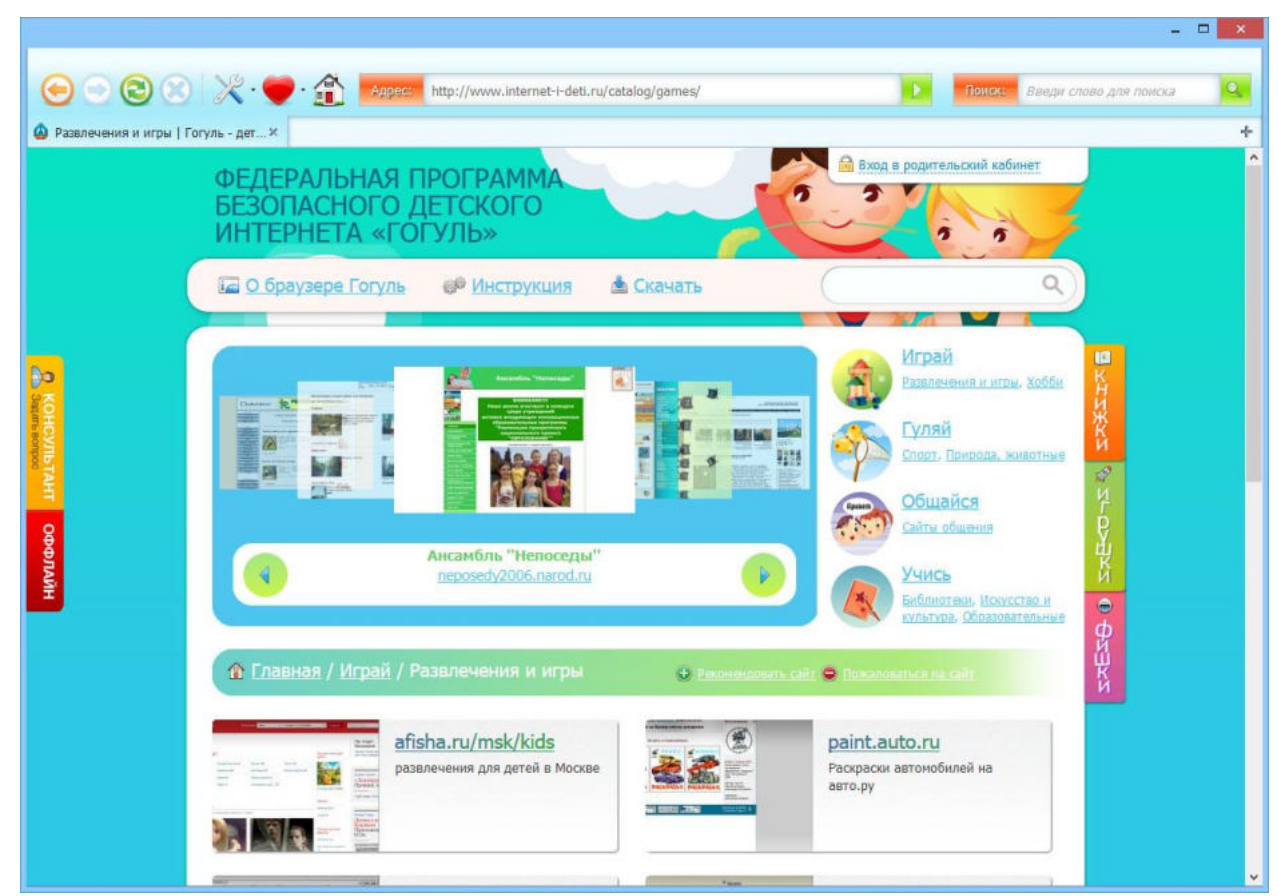

Стоит обратить внимание, что родительский контроль осуществляется только внутри браузера Гогуль. Если ребенок запустит другой браузер, то функции родительского контроля действовать не будут. Чтобы этого избежать, существует небольшая программа, которая называется **Angry Duck** («Сердитая утка») и блокирует запуск иных браузеров. Чтобы скачать и установить ее, нажмите кнопку «Скачать» на главной странице браузера Гогуль.

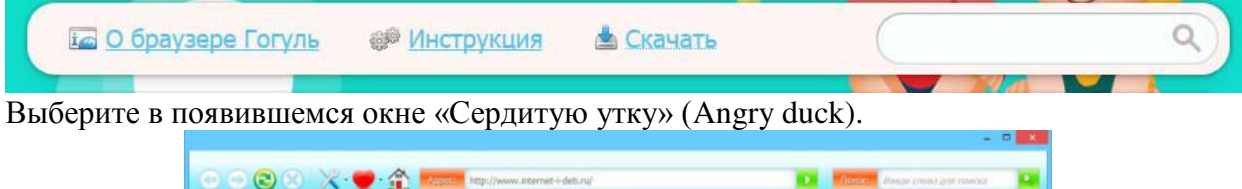

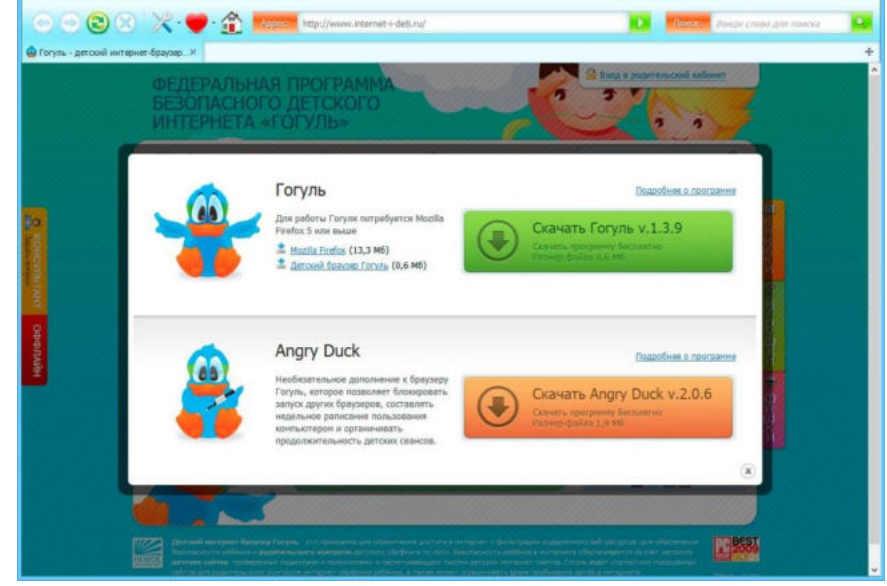

Сохраните на компьютер предлагаемый файл и запустите его после окончания загрузки. Установите Angry Duck, не меняя параметры установки (просто нажимайте «Далее»).

| 围 | Установка — Angry Duck — 🗆 🗙                                                                                                    |
|---|----------------------------------------------------------------------------------------------------|
|   | Корски калания и калания и кал<br>И калания и калания и калания и калания и калания и калания и калания и калания и калания и калания и калания и калания и калания и калания и калания и калания и калания и калания и калания и калания и калания и калания и калания и калания и калания и кал<br>И калания и калания и калания и калания и калания и калания и калания и калания и калания и калания и калания и к |
|   | Далее > Отмена                                                                                                    |

После завершения установки запуск других браузеров кроме Детского браузера Гогуль будет блокироваться.

## Безопасный поиск

У большинства популярных поисковых систем существуют настройки, которые отсеивают в результатах поиска сайты с нежелательным контентом. Рассмотрим две самые популярные поисковые системы – Google и Яндекс.

Google

Введите в адресной строке вашего браузера адрес сайта – google.ru, нажмите кнопку **Enter** на клавиатуре и подождите, пока страница будет загружена.

| Firefox * |                         |                      |   |   |   | - 0        | • 📑 | × |
|-----------|-------------------------|----------------------|---|---|---|------------|-----|---|
| 8 Google  | +                       |                      |   |   |   |            |     |   |
| ~ >       | A https://www.google.ru | ☆ 😇 ♥ C   🚼 ▼ Google | ٩ | ÷ | A | <b>D</b> - | 0   | - |

Начните поиск, введя в поисковую строку интересующий вас запрос и нажав кнопку **Enter** на клавиатуре

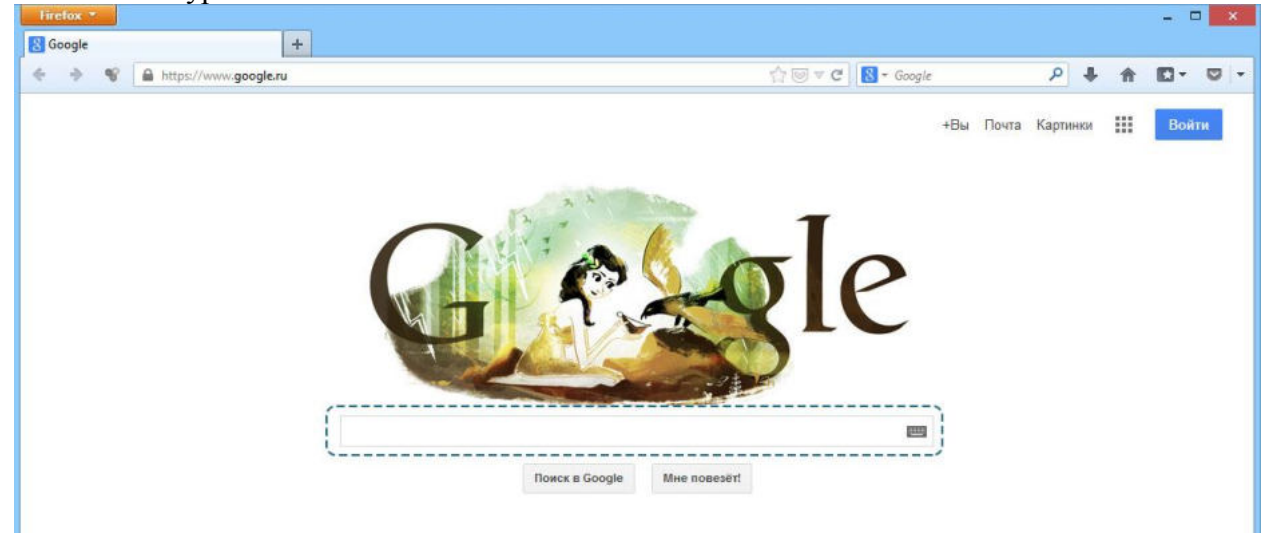

На открывшейся странице будут содержаться результаты поиска. Нажмите по шестеренке в правом верхнем углу странички.

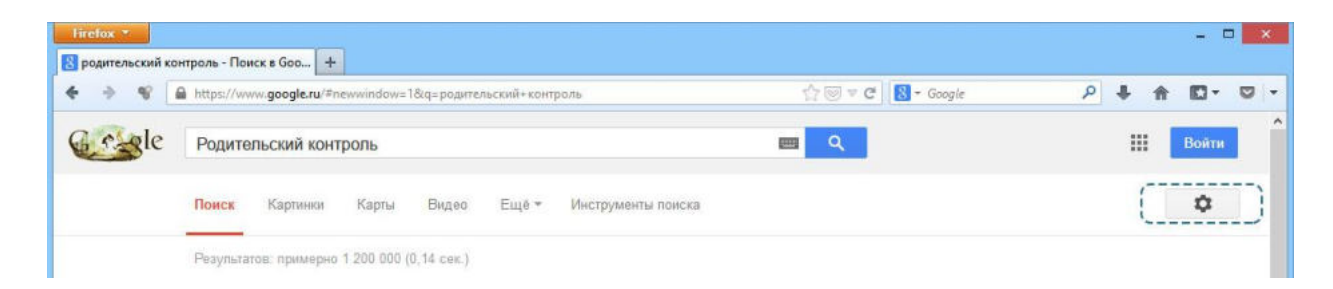

В появившемся меню выберите пункт «Настройки поиска».

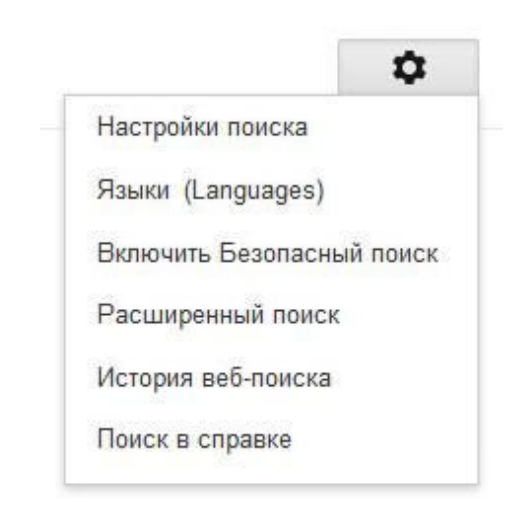

Поставьте галочку в пункте «Не показывать непристойные результаты».

| <b>Coss</b> le                                                        |                                                                                                    | <br>Войти |
|-----------------------------------------------------------------------|----------------------------------------------------------------------------------------------------|-----------|
| Настройки г                                                           | юиска                                                                                                    |           |
| Результаты поиска<br>Языки<br>Местоположение<br>Справка<br>Нажмите кн | Безопасный поиск<br>Используйте Безопасный поиск, чтобы избавиться от неприятных и непристойных сайтов и картинок в<br>результатах поиска.<br>Г Не показывать непристойные результаты Включить защиту настроек Безопасного поиска<br>ОПКУ «Сохранить» в нижней части странички |           |
|                                                                       | Результатов на странице                                                                                                    |           |
|                                                                       | При использовании Живого поиска           10         20         30         40         50         100           Быстрее         Медленнее         Медленнее         поиска показывается не более 10                                                                             |           |
|                                                                       | Открывать результаты                                                                                                    |           |
|                                                                       | История веб-поиска<br>Выполнив вход в аккаунт, вы будете получать более точные результаты поиска и подсказки на основе<br>ваших предыдущих запросов. Вы всегда можете отключить историю поиска или отредактировать ее.                                                         |           |
|                                                                       | Сохранить Отмена                                                                                                    |           |
|                                                                       | Войдите, чтобы воспользоваться сохраненными настройками. Подробнее                                                                                                    |           |

### Яндекс

Введите в адресной строке адрес сайта – yandex.ru, нажмите кнопку **Enter** на клавиатуре и подождите, пока страница будет загружена.

| Firefox *               |         |            |   |   |   |            | 2 |
|-------------------------|---------|------------|---|---|---|------------|---|
| Яндекс +                |         |            |   |   |   |            |   |
| 🗧 🔶 🐨 📓 🖉 www.yandex.ru | 👷 🖂 🖉 🖉 | 8 = Google | ٩ | + | A | <b>D</b> - |   |
| TT                      |         |            |   |   |   |            |   |

Начните поиск, введя в поисковую строку интересующий вас запрос и нажав кнопку **Enter** на клавиатуре.

|       | and the second second                                       | J.                               |                                                                                                    |                           |                   |                                 | _      | -       |
|-------|-------------------------------------------------------------|----------------------------------|----------------------------------------------------------------------------------------------------|---------------------------|-------------------|---------------------------------|--------|---------|
|       | Firefox *                                                   |                                  |                                                                                                    |                           |                   |                                 |        |         |
|       | 🔒 Родительский кон                                          | птроль — Янде                    | кс: на +                                                                                                    |                           |                   |                                 |        |         |
|       | 4 ÷ 8 8                                                     | yandex.ru/ya                     | ndsearch?lr=198ttext=Родительский+контроль                                                                             | ☆                         | oogle             | P +                             | A D    | - 0 -   |
|       | Поиск Почта Карты Маркет Новости Словари Видео Картинки ещё |                                  |                                                                                                    |                           |                   |                                 |        | Войти   |
|       | Янлекс                                                      | Родител                          | ьский контроль                                                                                                    | Найти                     |                   | <u>Мои находкі</u><br>Настройка | 1      | Помощь  |
|       | Нашлось                                                     | 🗌 в найде                        | нном 🔄 в Сыктывкаре расширени                                                                                          | ый понск                  |                   | Регион: Сык                     | тывкар |         |
|       | 2 млн ответов                                               |                                  |                                                                                                    |                           |                   |                                 |        |         |
|       | 1 1                                                         | NetKids -                        | родительский контроль и мониторинг интернет-активности                                                                 | Виде                      | ю «Родительский»  |                                 |        |         |
|       |                                                             | Это полноц                       | жии контроль ыпокировка Почта Поисковые запросы<br>енный родительский контроль через web-интерфейс, без сложных настро | екибез                    | 101               |                                 |        |         |
| 1     | Нажмите                                                     | по с                             | сылке «Настройки» которая р                                                                                            | асположена в              | правом            | Renxe                           | ем     | VEIN    |
|       |                                                             |                                  | ebine (maciponan), koropan p                                                                                           | terromomenta b            | привом            | Берлі                           |        | y1 51 y |
| erpai | нички                                                       | Пошен Пе                         | Warner Manuar Hananne Cananau Buran Kannung aus                                                                        |                           |                   |                                 |        | Delas A |
|       | 0                                                           | Поиск Цо                         | чта карты маркет повости словари ридео картинки еще                                                                    |                           | (                 | Мои находки                     |        | Помощь  |
|       | Яндекс                                                      | Родител                          | ьский контроль                                                                                                    | <ul> <li>Найти</li> </ul> |                   | Настройка                       |        |         |
|       | Нашлось<br>2 млн ответов                                    | 📙 в найде                        | нном 🔄 в Сыктывкаре расширене                                                                                          | нй поиск                  | 5                 | <u>Регион</u> : Сыю             | тывкар |         |
|       |                                                             | NotKide                          | DOBUTODLAWIE KONTOORL & MOUNTODING ANTODIAT SETUDIOTTI                                                                 | Виде                      | о «Родительский » |                                 |        |         |
|       |                                                             | Родительс                        | жий контроль Блокировка Почта Поисковые запросы                                                                        |                           |                   |                                 |        |         |
|       |                                                             | Это полноц                       | енный родительский контроль через web-интерфейс, без сложных настро                                                    | ек и без                  | C B               |                                 |        |         |
| ]     | Переключ                                                    | ите фі                           | ильтрацию страниц в положение «                                                                                        | Семейный поі              | иск»              |                                 |        |         |
|       |                                                             |                                  | Страница результатов                                                                                                   |                           |                   |                                 |        |         |
|       | Открывать                                                   | найденное:                       | в новом окне в этом же окне                                                                                            |                           |                   |                                 |        |         |
|       | Покументов                                                  |                                  | 10 20 30 50                                                                                                    |                           |                   |                                 |        |         |
|       | Hori Menios I                                               | па странице.                     | 10 20 30 30                                                                                                    |                           |                   |                                 |        |         |
|       |                                                             | Графика:                         | Показывать графические баннеры и картинки                                                                              |                           |                   |                                 |        |         |
|       | Gaune                                                       | www.etailaa.                     |                                                                                                    |                           |                   |                                 |        |         |
|       | 213bik                                                      | интерфенса.                      | русскии українська казак оспаруская татар                                                                              |                           |                   |                                 |        |         |
|       |                                                             |                                  | 05                                                                                                    |                           |                   |                                 |        |         |
|       |                                                             |                                  | Область поиска                                                                                                    |                           |                   |                                 |        |         |
|       | Язы                                                         | к найденных                      | пюбой выборочно                                                                                                    |                           |                   |                                 |        |         |
|       |                                                             | Aon American                     | русский                                                                                                    |                           |                   |                                 |        |         |
|       |                                                             |                                  | английский<br>формилаский                                                                                              |                           |                   |                                 |        |         |
|       |                                                             |                                  | ш французскин                                                                                                    |                           |                   |                                 |        |         |
|       |                                                             |                                  | украинский                                                                                                    |                           |                   |                                 |        |         |
|       |                                                             |                                  | Белорусский                                                                                                    |                           |                   |                                 |        |         |
|       |                                                             |                                  | татарский                                                                                                    |                           |                   |                                 |        |         |
|       |                                                             |                                  | Сказахскии                                                                                                    |                           |                   |                                 |        |         |
|       | Фильтра                                                     | ция страниц:                     | Семейный поиск Умеренный фильтр Без ограничений                                                                        |                           |                   |                                 |        |         |
|       | Исправлен                                                   | ние запроса:                     | автоматически подсказывать варианты                                                                                    |                           |                   |                                 |        |         |
|       | A sector second                                             | and the constraint of the second |                                                                                                    |                           |                   |                                 |        |         |
|       |                                                             |                                  | Персональный поиск                                                                                                    |                           |                   |                                 |        |         |
|       |                                                             |                                  |                                                                                                    |                           |                   |                                 |        | v       |
| (     | Сохранит                                                    | е наст                           | ройки, нажав кнопку «Сохранить                                                                                         | и вернуться к             | поиску»           |                                 |        |         |
|       | -                                                           |                                  |                                                                                                    | ĨŬ                        | v                 |                                 |        |         |
|       |                                                             |                                  | Персональный поиск                                                                                                    |                           |                   |                                 |        |         |
|       | Резуль                                                      | таты поиска:                     | 🗹 учитывать мою историю поиска 🖄                                                                                       |                           |                   |                                 |        |         |
|       | Поисковые                                                   | е подсказки:                     | 🗹 показывать мои любимые сайты в подсказках 🗷                                                                          |                           |                   |                                 |        |         |
|       |                                                             |                                  | показывать мои запросы в подсказках 🖄                                                                                  |                           |                   |                                 |        |         |
|       | ▶ №                                                         | 1ои находки:                     | записывать историю остановить запись                                                                                   |                           |                   |                                 |        |         |
|       |                                                             |                                  |                                                                                                    |                           |                   |                                 |        |         |
|       |                                                             | í                                | Сохранить и вернуться к поиску Установить значения по умолчания                                                        | 0                         |                   |                                 |        |         |
|       |                                                             | 1                                |                                                                                                    | -                         |                   |                                 |        |         |
|       |                                                             |                                  |                                                                                                    |                           |                   |                                 |        |         |

Для мобильного

Реклама Статистика

Лицензия на поиск

© 1997-2013 000 «<u>Яндекс</u>»

О компании

## Антивирусные программы с функцией родительского контроля

Разнообразие антивирусных продуктов очень велико: платные и бесплатные программы, большие и маленькие, русифицированные и нет. Однако в вопросе родительского контроля разнообразие существенно снижается. Ни один из бесплатных антивирусов (в бесплатной версии) не обладает функциями родительского контроля. Если рассматривать платные антивирусные программы, то все самые популярные из них такими функциями обладают. Например, Eset Nod 32, DrWeb и, конечно, антивирус Касперского. Цена на данные антивирусные программы колеблется от 1300 до 1850 рублей в год для одного или двух ПК, однако, существуют 30-дневные демо-версии, которые позволят вам узнать, на сколько вам нужен именно этот продукт.

Для примера, рассмотрим родительский контроль в антивирусе Kacnepского – Kaspersky Internet Security 2014.

Для начала перейдите на официальный сайт программы, введя в адресную строку браузера <u>http://www.kaspersky.ru/</u>

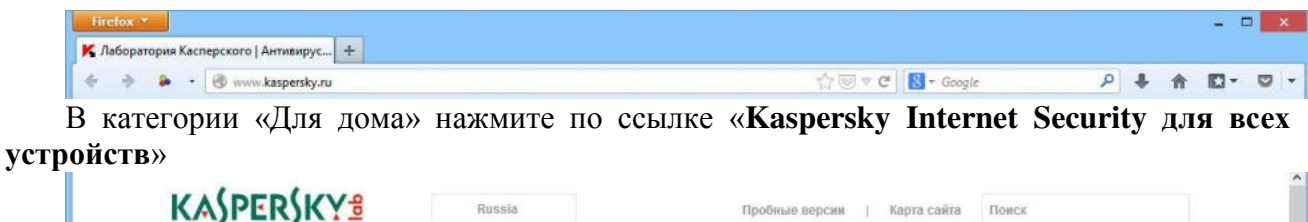

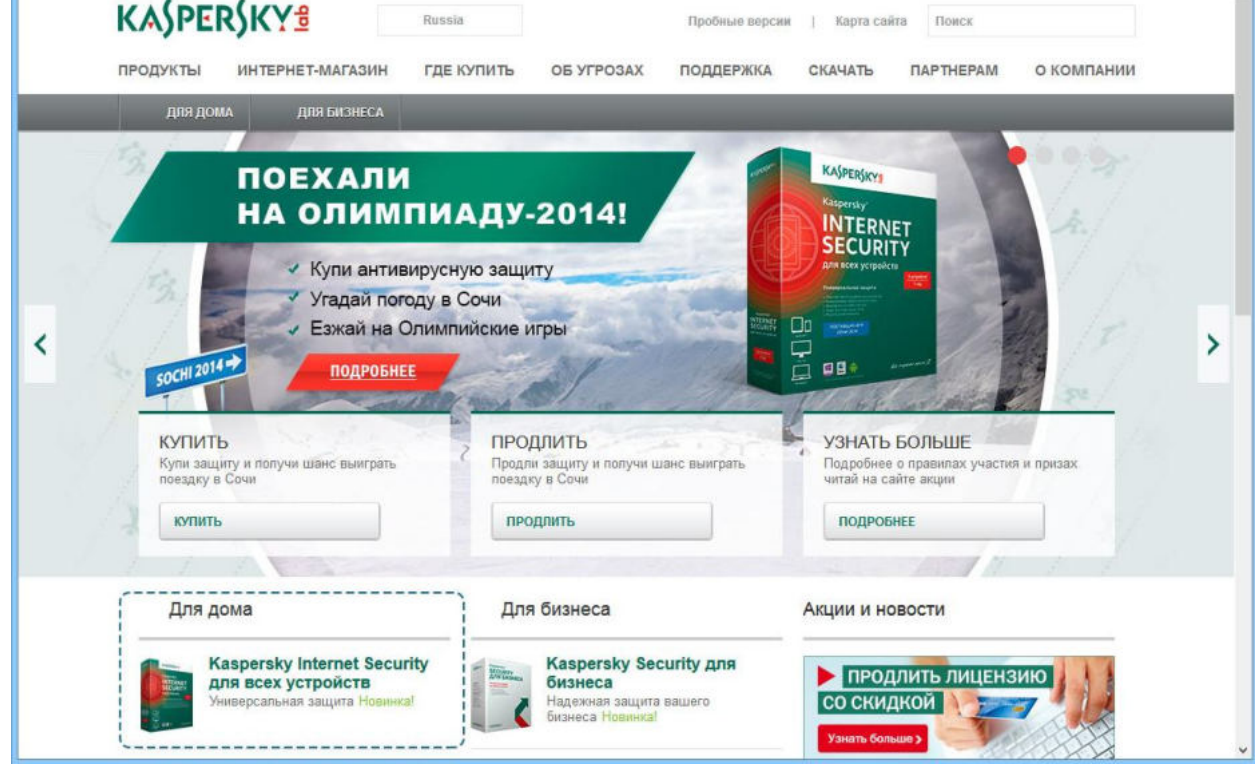

На открывшейся странице нажмите кнопку «Пробная версия».

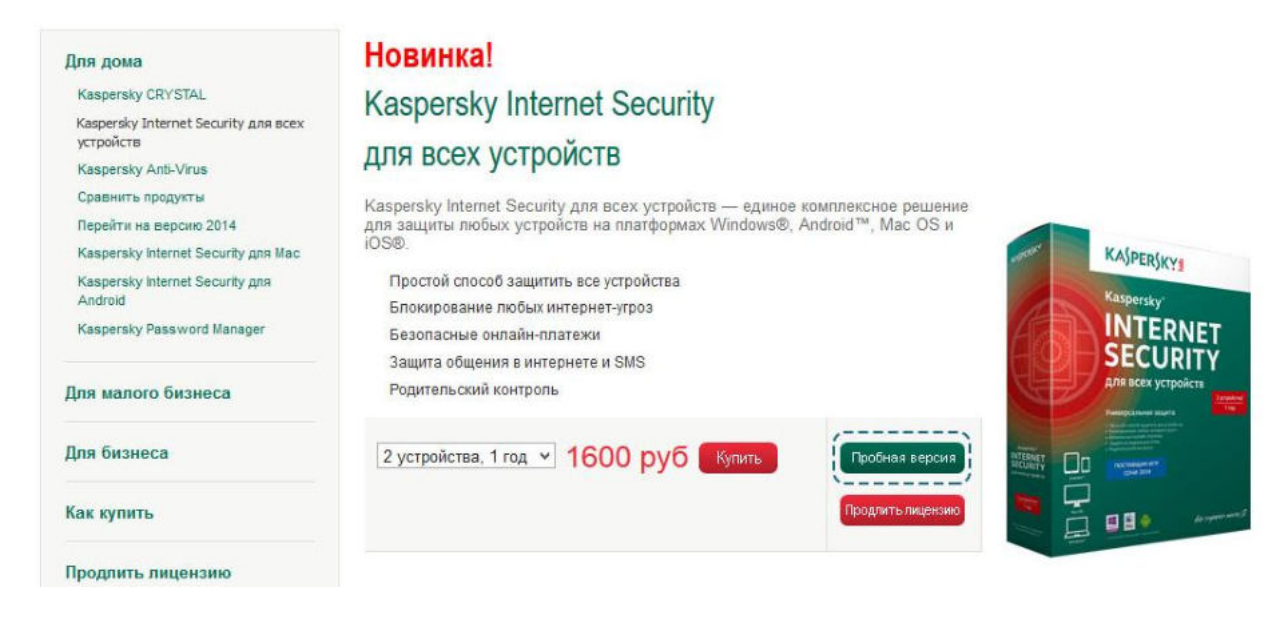

Выберите версию для вашей операционной системы (Windows) и нажмите кнопку «Скачать».

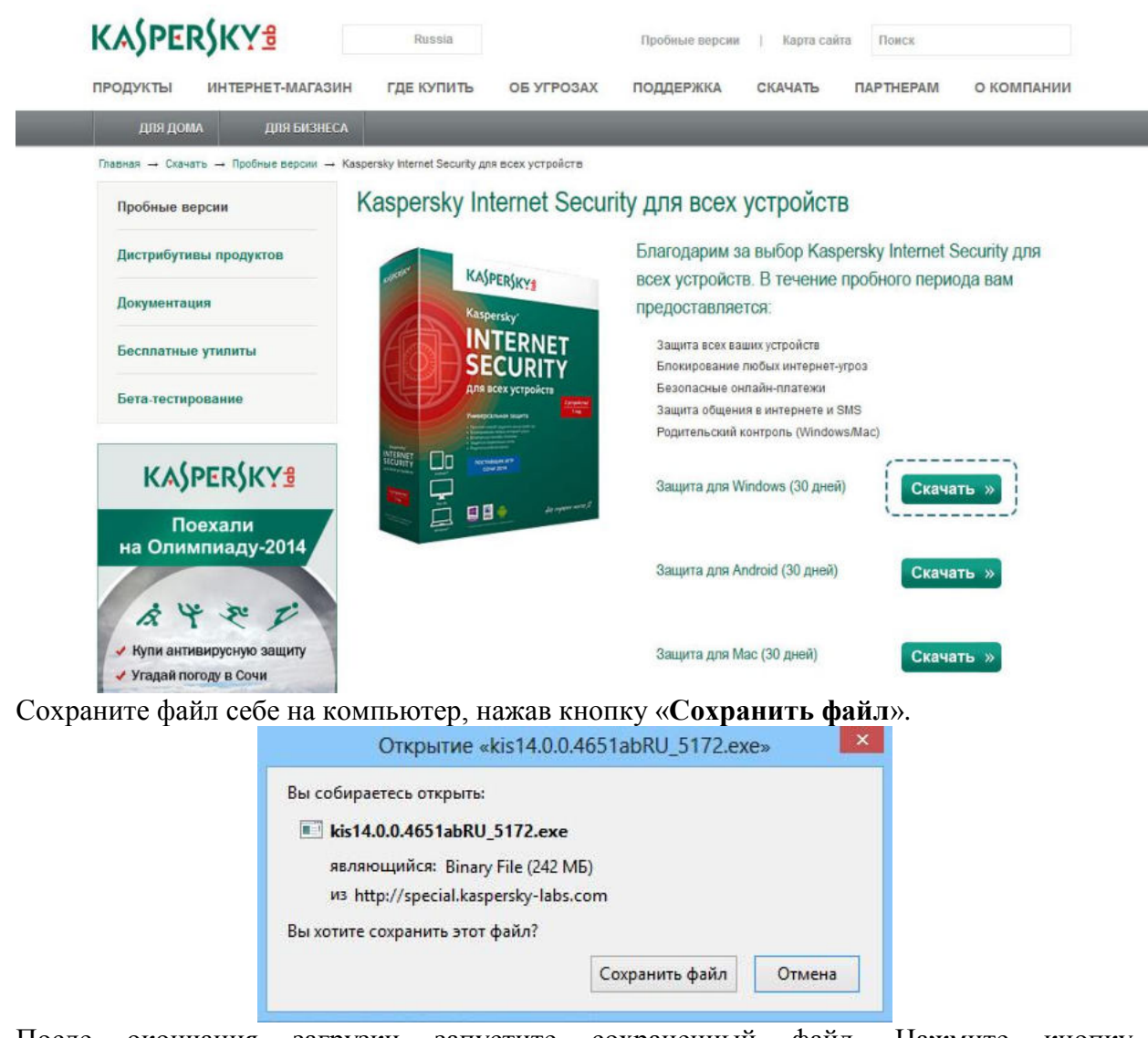

После окончания загрузки запустите сохраненный файл. Нажмите кнопку «Установить».

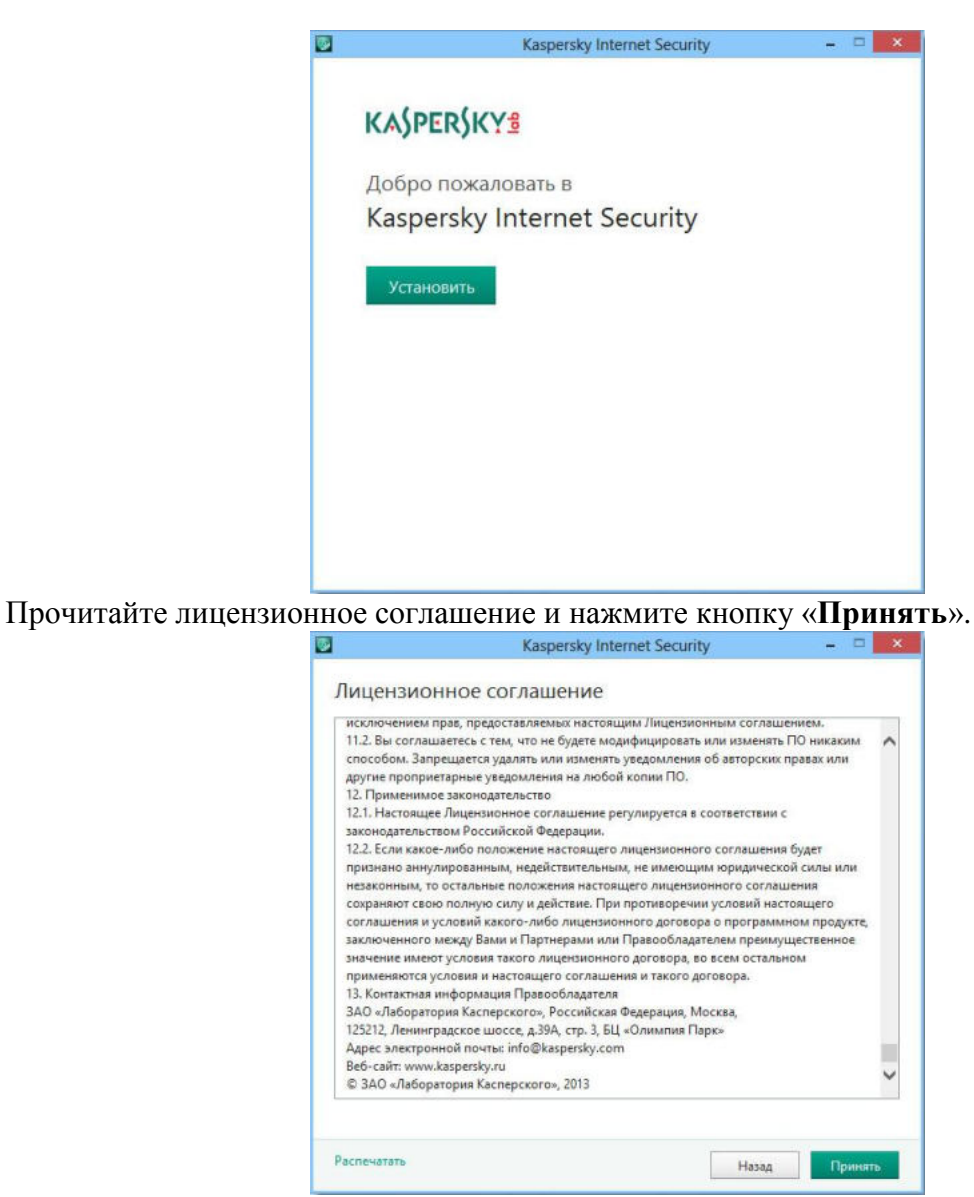

Прочитайте положение о Kaspersky Internet Security и нажмите кнопку «Принять».

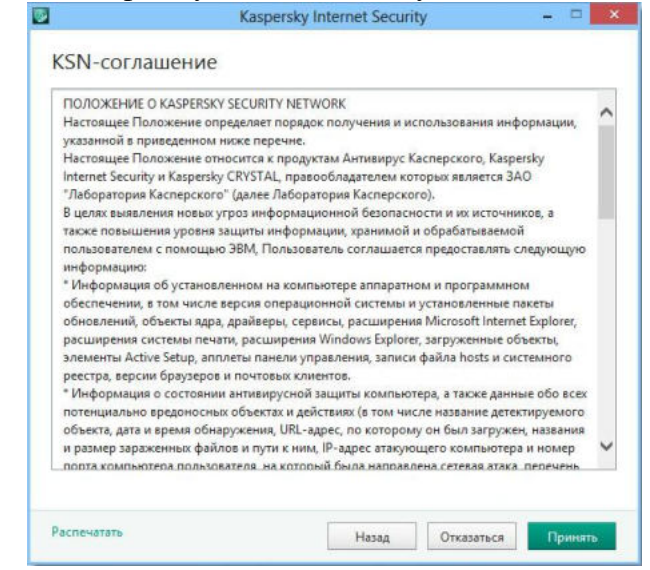

Дождитесь окончания установки программы.

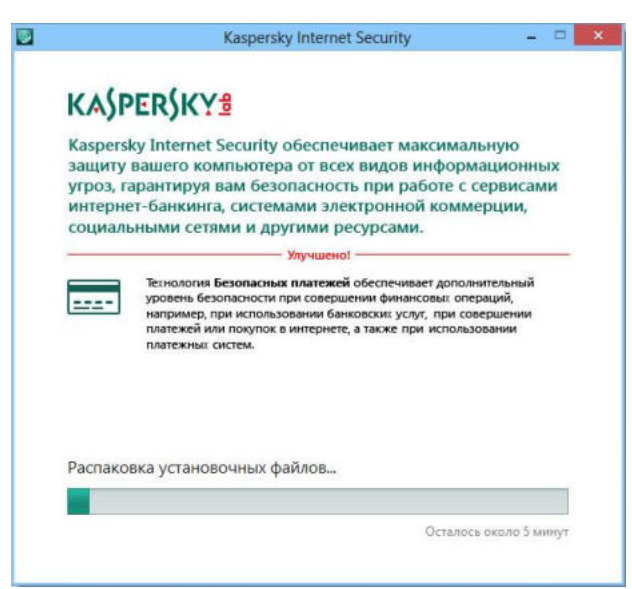

Когда установка будет завершена, оставьте галочку в пункте «Запустить Kaspersky Internet Security» и нажмите кнопку «Завершить».

|                           | Kaspers                | ky Internet | Security       |      | <br>× |
|---------------------------|------------------------|-------------|----------------|------|-------|
| Вы можете бесплатно       | установить Kaspers     | ky Now из N | larasusa Windo | 9W5. |       |
| KASPER                    | SKX₽                   |             |                |      |       |
| Kaspersky                 | Internet Secu          | urity       |                |      |       |
| Успешн                    | о установ              | влен        |                |      |       |
| Благодарим<br>Касперского | вас за выбор пр<br>'.  | оограммь    | п "Лаборато    | рии  |       |
| Запустить Ка              | ispersky Internet Secu | unity       |                |      |       |
| Завершит                  | ъ                      |             |                |      |       |
|                           |                        |             |                |      |       |

Перед запуском программа просканирует ваш компьютер. Дождитесь ее запуска.

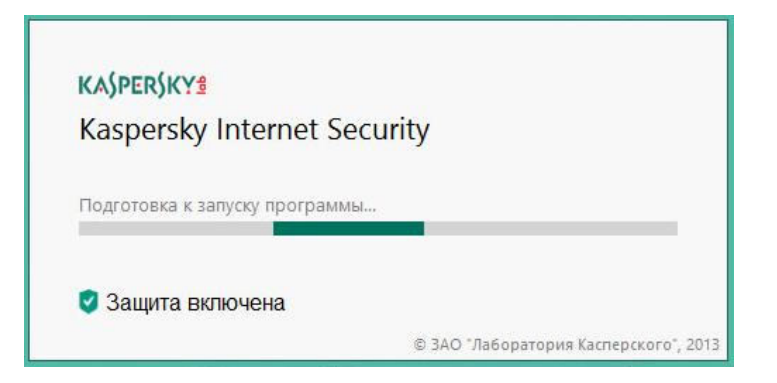

Во время первого запуска Kaspersky Internet Security требуется ввести лицензионный ключ, если вы купили программу. В случае если вы хотите попробовать ее в демо-режиме, нажмите «Активировать пробную версию».

| A Kaspersky Internet Security                                                                           | ?                                        |
|----------------------------------------------------------------------------------------------------|------------------------------------------|
| Э Активация                                                                                             | KASPERSKY                                |
| Ввод кода активации<br>Код активации имеет следующий формат: X0000-X0000<br>Как получить код активации? | x-x0000x-x0000x                          |
|                                                                                                    |                                          |
| Активирорать                                                                                            | <i>,</i> ,                               |
| Отсутствует код активации?                                                                              | Активировать пробную версию программы 🕥  |
| Если у вас нет кода активации, вы можете приобрести<br>его в онлайн-магазине "Лаборатории Касперского". | `                                        |
| Купить код активации                                                                                    |                                          |
|                                                                                                    |                                          |
| . Мой профиль                                                                                           | Настройка Поддержка Введите код активаци |

После успешной активации нажмите кнопку «Завершить»

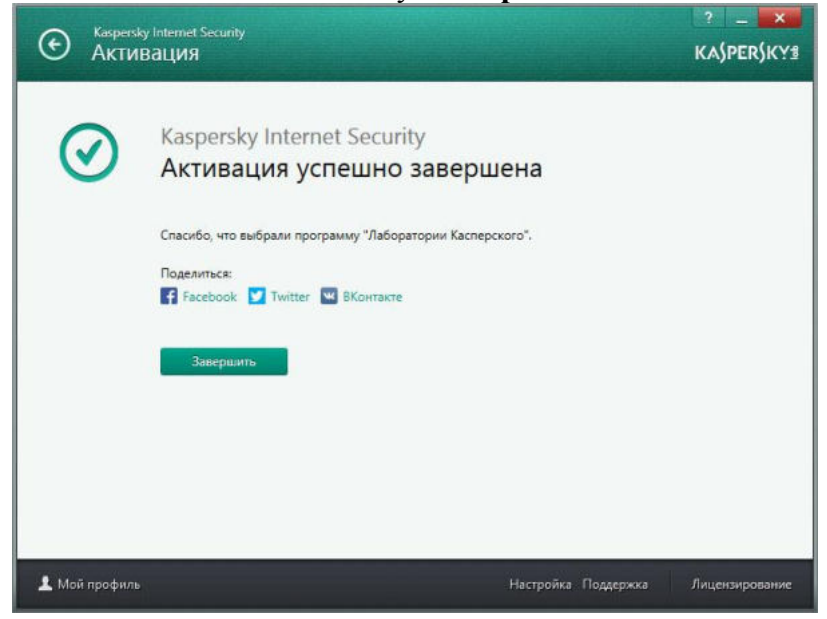

Перед вами главная панель управления программой Kaspersky Internet Security. Для того, чтобы включить родительский контроль, нажмите по **белой стрелочке** в правой части окошка программы. Таким образом, вы откроете панель управления целиком.

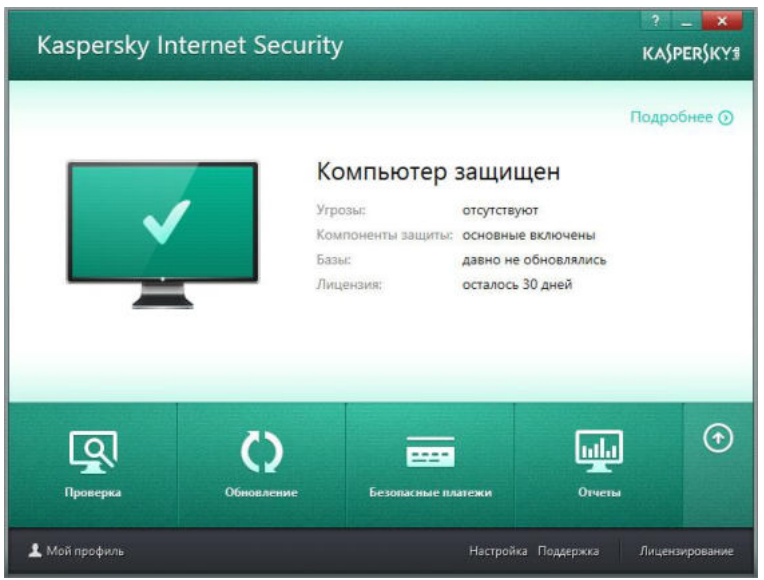

На раскрывшейся панели нажмите «Родительский контроль».

| Kaspersky Ir                                     | nternet Security                    |                                                      | КА                              | SPERSKY    |
|--------------------------------------------------|-------------------------------------|------------------------------------------------------|---------------------------------|------------|
| Компьютер                                        | защищен                             |                                                      | Подр                            | обнее 🕥    |
| Гроверка<br>Проверка<br>Родительский<br>контроль | С)<br>Обиолление<br>Донилориит сети | Безопасные платежи<br>Безопасные платежи<br>Карантин | отнеты<br>Отнеты<br>Кеструменты | •          |
| Контроль программ                                |                                     | Настройк                                             | а Поддержка Лице                | нэирование |

Придумайте и введите в оба поля ваш пароль, который будет защищать параметры родительского контроля от несанкционированного изменения. Нажмите кнопку «**Продолжить**».

| ۲     | Казрегѕку Internet Security<br>Родительский контроль                                                                                                    | KASPERSKYS          |
|-------|----------------------------------------------------------------------------------------------------|---------------------|
|       | Защита паролем<br>Перед началом работы необходимо содать пароль,<br>чтобы контролируемые пользователи не могли<br>изменть параметры Родительского контроля.<br>Пароля:<br>Подтерждение:<br>Продолжить<br>Пропустить |                     |
| 1 Moi | профиль Настройка Подде                                                                                                    | ржка Лицензирование |

Защитите паролем настройки параметров программы и завершение работы программы, поставив галочки в соответствующих пунктах. Нажмите «Создать пароль».

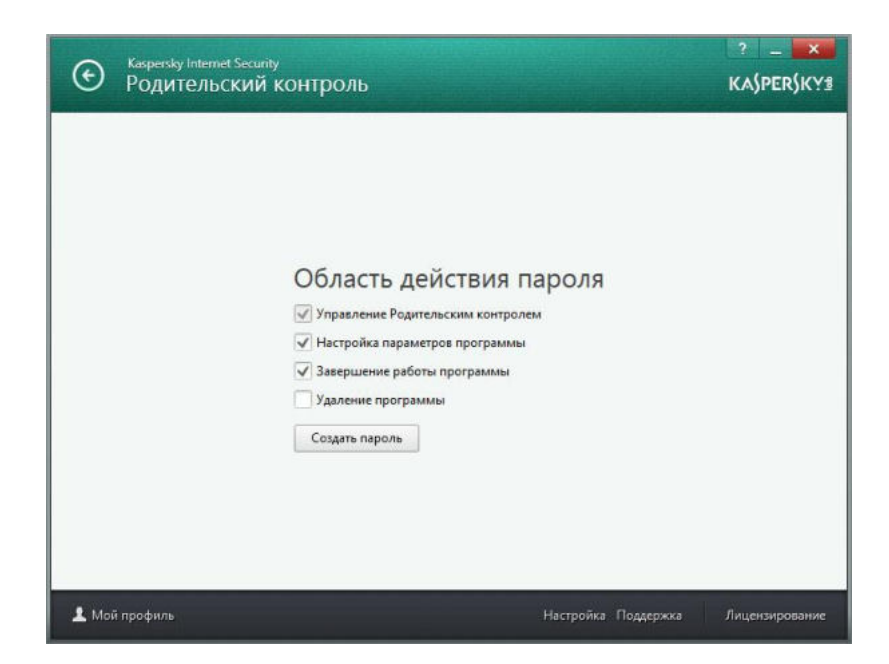

Выберите пользователя (из списка созданных windows-пользователей), которому вы хотите включить родительский контроль. Нажмите на переключатель напротив него.

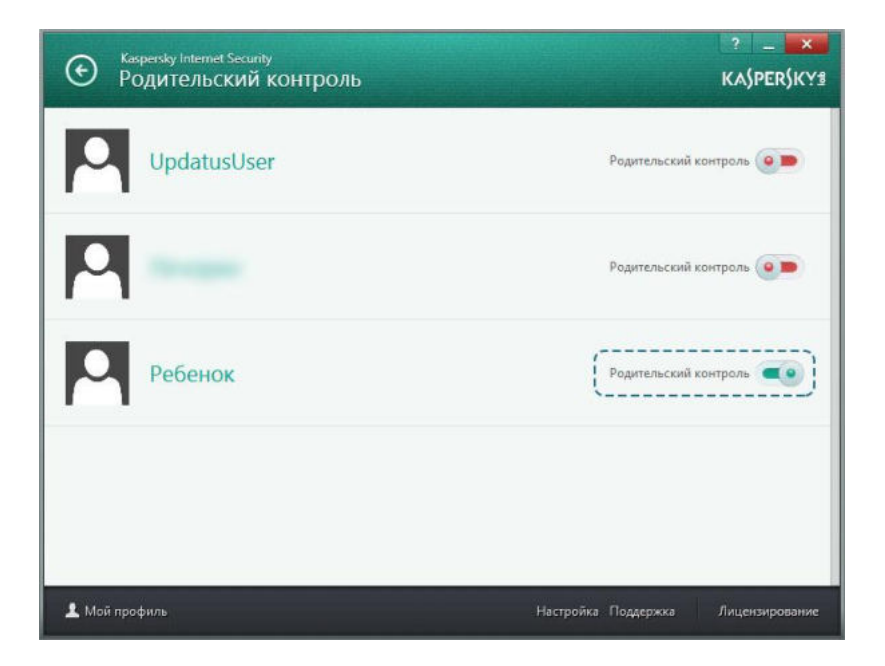

Для настроек родительского контроля нажмите по имени пользователя.

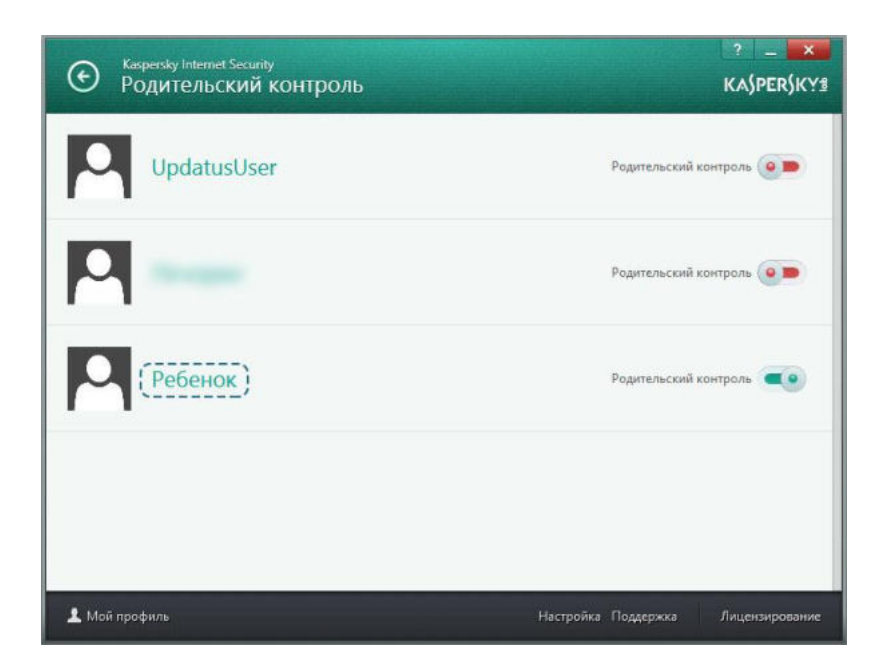

На открывшейся вкладке вы можете начать настраивать параметры родительского контроля для выбранного пользователя. Например, настройте ограничение по времени использования компьютера, нажав «Подробнее» в блоке «Компьютер».

| Ребенок                                               |                                                                                                    | Родительский контроль                                                                                                    |
|-------------------------------------------------------|----------------------------------------------------------------------------------------------------|----------------------------------------------------------------------------------------------------|
| Компьютер<br>Остаток времени 00:0                     | Программы                                                                                                   | Интернет<br>Времени потрачено 00:00<br>Заблокировано веб-                                                                                                    |
| Дневной лимит 00:0<br>Времени потрачено 00:0          | Список пуст (данные еще не<br>собирались)                                                                   | ресурсов О                                                                                                    |
| Подробнее Настройка                                   | Подробнее Настройка                                                                                         | Подробнее Настройка                                                                                                    |
| Общение<br>Новых контактов<br>Заблокировано сообщений | Контроль содержания<br>Заблокировано попыток<br>передачи личных данных<br>Заблокировано запрещенных<br>слов | Профиль<br>Выборочные ограничения<br>Выполняется сбор данных о<br>действиях пользователя.<br>Полытки посещения<br>нежелательных веб-сайтов<br>будут блокироваться. |
| Настройка                                             | Поспобнее Настройка                                                                                         | Изменить профиль                                                                                                    |

Здесь вы можете ограничить время работы в будние и выходные дни, а также включить время отдыха, которое будет блокировать доступ каждые полчаса (или другой промежуток времени, который вы укажете).

| Ребенок             | Родительский контроль                                                                                     |
|---------------------|----------------------------------------------------------------------------------------------------|
| Компьютер           | Рабочие дни 🕑 💼                                                                                           |
| Программы           | Ограничения доступа с понедельника по пятницу:<br>Блокировать доступ на время сна с 21.00 v до 8.00 v     |
| Интернет            | Ограничивать доступ в течение дня до 02:00 часов                                                          |
| Общение             | Выходные дни<br>Ограничения доступа с субботы по воскресенье:                                             |
| Контроль содержания | Блокировать доступ на время сна с 21:00 v до 8:00 v<br>Ограничивать доступ в течение дня до 02:00 v часов |
|                     | Время отдыха                                                                                              |
|                     | Блокировать доступ каждые 01:00 🗸 в течение 00:15 🗸                                                       |
| Тодробнее           |                                                                                                    |

Перейдите на вкладку «**Программы**», чтобы настроить доступ ребенка к категориям программ и игр. Вы можете блокировать игры по возрастному рейтингу, поставив галочку в соответствующем пункте.

| Ребенок             |                                                                                                    | Родительский контроль            |
|---------------------|----------------------------------------------------------------------------------------------------|----------------------------------|
| Компьютер           | Блокировать игры по содержанию                                                                                                    |                                  |
| Программы           | Блокировать игры по возрастному рейтини 18                                                                                                    | * *                              |
| Интернет            | Блокировать игры из категорий для взрослых<br>Выбрать категории игр<br>Блокировать указанные программы                                                           |                                  |
| Общение             | <ul> <li>Веб-браузеры</li> <li>Игры</li> </ul>                                                                                                    |                                  |
| Контроль содержания | Менеджеры загрузок<br>Программы для работы с торрентами<br>Программы для мгновенного обмена сооб<br>Проигрыватели мультимедия<br>Инструменты для работы с CD/DVD | щениями, голосовых звонков и они |
| Подробнее           | Настроить правила                                                                                                    | Добавить программу               |

Вы можете выбрать разрешенную для ребенка категорию игр, отметив ее в выпадающем списке.

| Казретяку Internet Security<br>Родительский и | контроль                                                                                              | 2 – X<br>Kajperjky3                                                                                                    |
|-----------------------------------------------|----------------------------------------------------------------------------------------------------|----------------------------------------------------------------------------------------------------|
| Ребенок                                       | Род                                                                                                   | ительский контроль                                                                                                    |
| Компьютер                                     | Блокировать игры по содержанию                                                                        |                                                                                                    |
| Программы                                     | ✓ Блокировать игры по возрастному рейтингу 18+ ∨<br>Блокировать игры из категорий вая взооглам        | количество сцен насилия над анимационными персонажами.                                                                                                    |
| Интернет                                      | Выбрать категории игр<br>Блокировать указанные программы                                              | либо человекоподобными персонажами или животными, а также<br>игры, содержащие незначительные сцены откровенного<br>характера. В играх этой категории допускается незначительный<br>уроветь нецензурной лексики без зротического подтекста.                                                                                                    |
| Общение                                       | Веб-браузеры                                                                                          | PEGI 16                                                                                                    |
| Контроль содержания                           | Игры<br>Менеджеры загрузок<br>Программы для работы с торрентами<br>Программы для мгновенного обмена с | Данная категория присваивается играм, содержащим<br>реалистические сцены насилия, а также сцены эротического<br>зарактера. Также в эту категорию могут попасть игры, в которых<br>присутреу поотребление табачной и неркотической продукции, а<br>также изображается преступная деятельность.                                                                         |
|                                               | Проигрыватели мультимедиа                                                                             | PEGI 18                                                                                                    |
| Подробнев<br>Профиль                          | Инструменты для работы с CD/DVD.<br>Настроить правила                                                 | Категория для взрослых применается в тех случаях, когда игра<br>содержит высокий уровень накилия, включая специфические<br>формы накилия. Грубие формы наскими зачастро сложно<br>классифицировать, поскольку их уровень является субъективным<br>показателем, но в большинстве случаев в эту категорию пладают<br>формы накилия, способные вызвать у эрителя чурство |

Чтобы блокировать доступ в Интернет, перейдите во вкладку «Интернет» и поставьте галочки в полях, в которых считаете нужным. Например, вы можете заблокировать доступ в Интернет по времени, включить безопасный поиск, блокировать доступ к определенным категориям сайтов или ограничить загрузку файлов по категориям.

| Казрегѕку Internet Securi<br>Родительский | у сантроль ка <b>јрерј</b> куз                                                                                                    |
|-------------------------------------------|----------------------------------------------------------------------------------------------------|
| Ребенок                                   | Родительский контроль 🗨 🥑                                                                                                    |
| Компьютер                                 | Ограничение доступа в интернет                                                                                                    |
| Программы                                 | Ограничивать доступ в рабочие дни до 00:00 У часов пи-пт<br>Ограничивать доступ в выходные дни до 00:00 У часов сб-ес                                                |
| Интернет                                  | Контроль посещения веб-сайтов                                                                                                    |
| Общение                                   | ✓ Вилючить безопасный поиск ✓ Блокировать доступ к следующим веб-сайтам:                                                                                             |
| Контроль содержания                       | Веб-сайты для взрослых<br>Выбрать категории веб-сайтов<br>Все веб-сайты, кроме разрешенных в списке исключений<br>Добавить исключения<br>Ограничение загрузки файлов |
| Подробнее<br>Профиль                      | Программы Музыка<br>Архивы Видео                                                                                                    |
| <b>1</b> Мой профиль                      | Настройка Поддержка Лицензирование                                                                                                    |

Перейдите во вкладку «Общение». На данной вкладке вы можете ограничить общение ребенка с определенными контактами. Для того, чтобы увидеть тех, с кем ваш ребенок переписывается в социальных сетях, нажмите «Контакты».

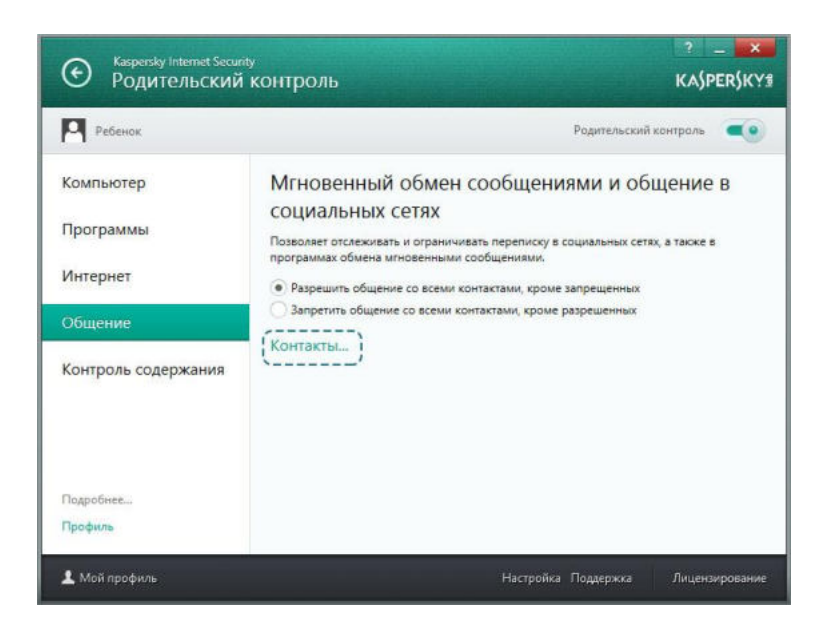

На данной странице будут перечислены все контакты, с которыми ребенок переписывался последнее время. Здесь вы можете запретить или разрешить общение с ними.

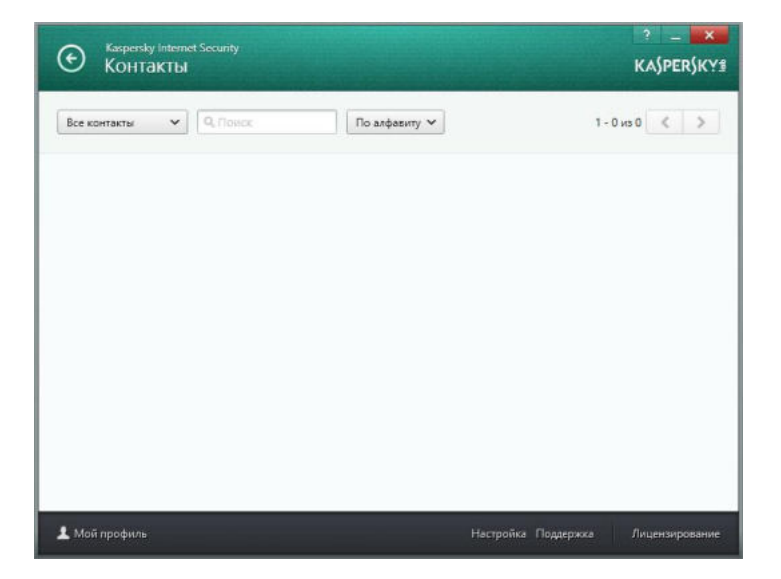

Последней функцией родительского контроля в Kaspersky Internet Security является «Контроль содержания». Он позволяет запретить передачу личных данных (список которых вы настраиваете сами) или включить контроль употребления ключевых слов. Для редактирования списка ключевых слов включите контроль их употребления, поставив галочку в соответствующем пункте, и нажмите «Редактировать перечень ключевых слов».

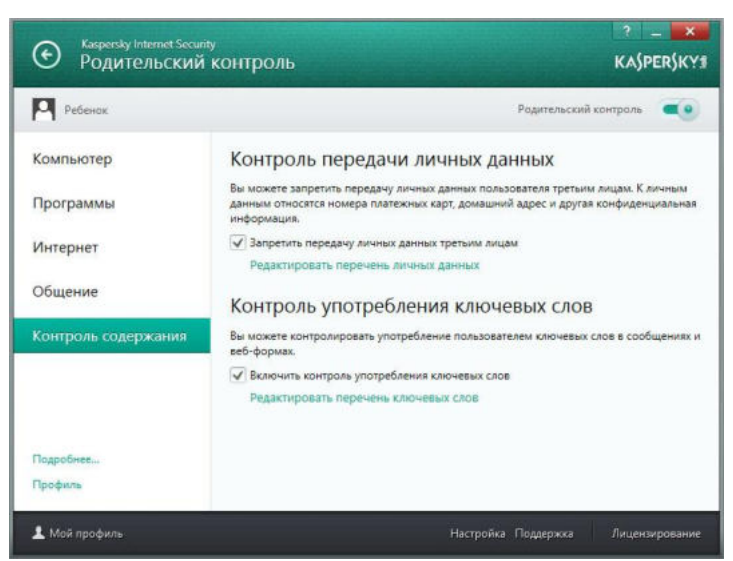

В открывшемся окошке вы можете вносить те слова, использование которых ребенком будет контролироваться.

| Казретзку     Роди      | у Internet Securi<br>Гельский | у<br>контроль            |                     | ? _ X                           |
|-------------------------|-------------------------------|--------------------------|---------------------|---------------------------------|
| Ребенок                 | ĸ                             | Контроль употребления кл | ючевых слов         |                                 |
| Компьютер               | Контро                        | оль употребления ключ    | сп<br>евых слов     | равка<br>С личным<br>Рнциальная |
| Интернет                | наркотики                     |                          |                     |                                 |
| Общение<br>Контроль сод | e                             |                          |                     | общениях и                      |
|                         | Измен                         | ть Удалить               | Добавить            |                                 |
| Подробнее<br>Профиль    |                               |                          |                     |                                 |
| 💄 Мой профиль           |                               |                          | Настройка Поддержка | Лицензирование                  |

После редактирования списка ключевых слов закройте это окошко и нажмите по **белой стрелочке**, которая расположена в левом верхнем углу программы.

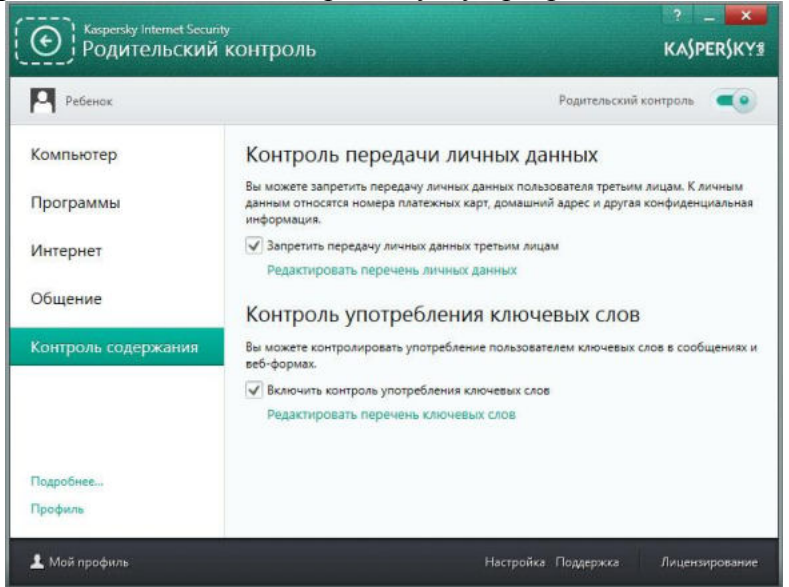

Вы вернетесь на главную панель управления родительским контролем, откуда можно отслеживать все события, которые произошли с аккаунтом ребенка.

## Специализированное программное обеспечение

На данный момент на рынке существует множество программных продуктов, призванных решать вопросы родительского контроля. Большинство из них являются платными приложениями (со средней ценой от 500 до 1000 рублей в год на один компьютер), однако, существуют и бесплатные аналоги.

Самой полнофункциональной из бесплатных русифицированных программ является программа Интернет Цензор.

Для начала, перейдите на официальный сайт программы, введя в адресную строку вашего браузера <u>http://icensor.ru/</u>

| Firefox *                               |                         |   |   | - 5 | - | × |
|-----------------------------------------|-------------------------|---|---|-----|---|---|
| 🔊 Интернет Цензор - интернет фильтр д + |                         |   |   |     |   |   |
| 🔶 🔅 😵 🛞 www.icensor.ru                  | th 🕞 च C 🛛 🚼 = Google 💦 | + | A | E - | 0 |   |

На открывшейся страничке нажмите по картинке с надписью «Загрузить», которая расположена в правой части страницы.

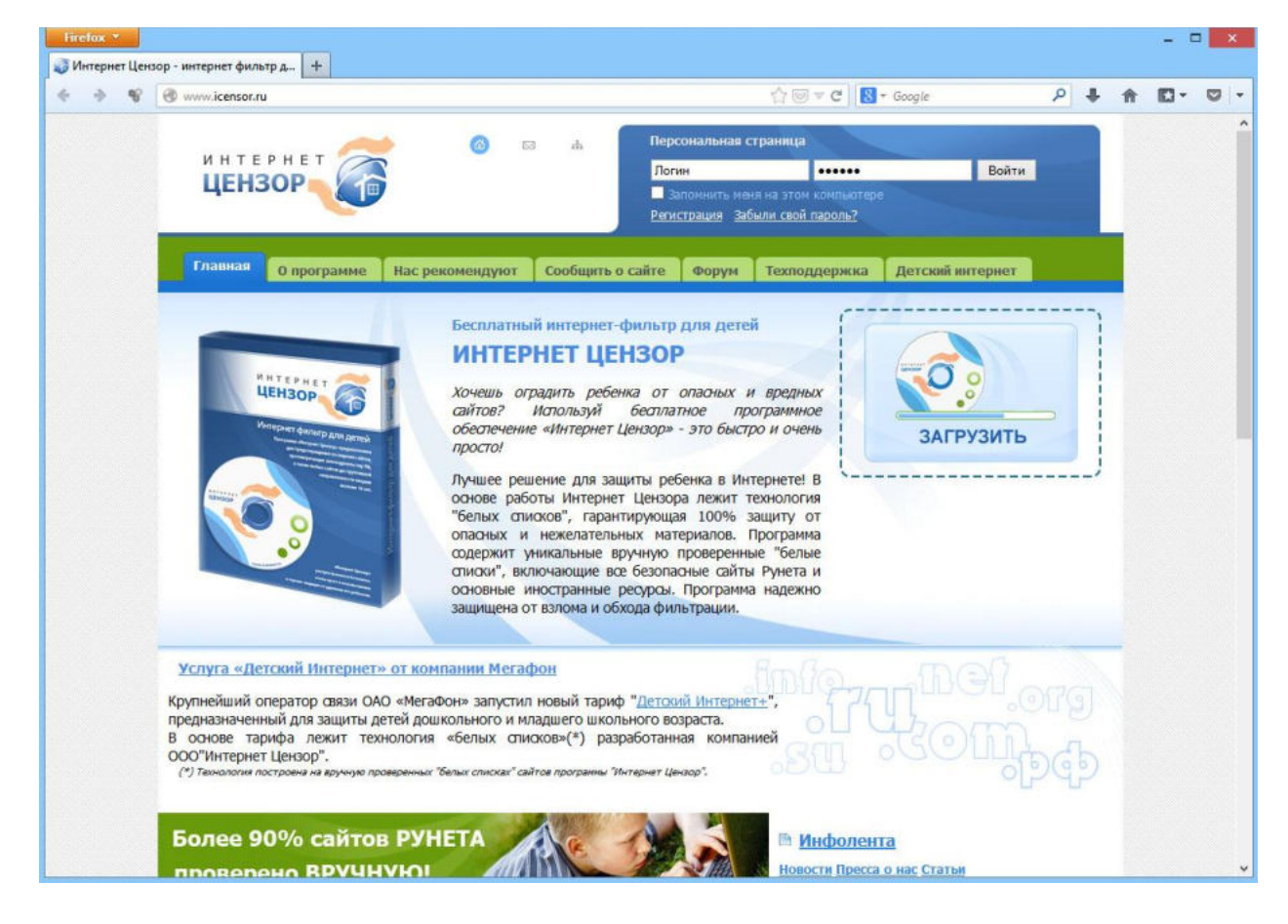

Вам будет предложено загрузить две версии – облегченную, которая представляет собой дополнение для браузера Mozilla Firefox или полнофункциональную, которая представляет собой отдельную программу. Рекомендуется выбрать полную версию, так как она обеспечивает фильтрацию посещаемых сайтов в любом браузере, в отличие от облегченной версии.

Нажмите по ссылке «Загрузить прямо сейчас» напротив первого варианта программы.

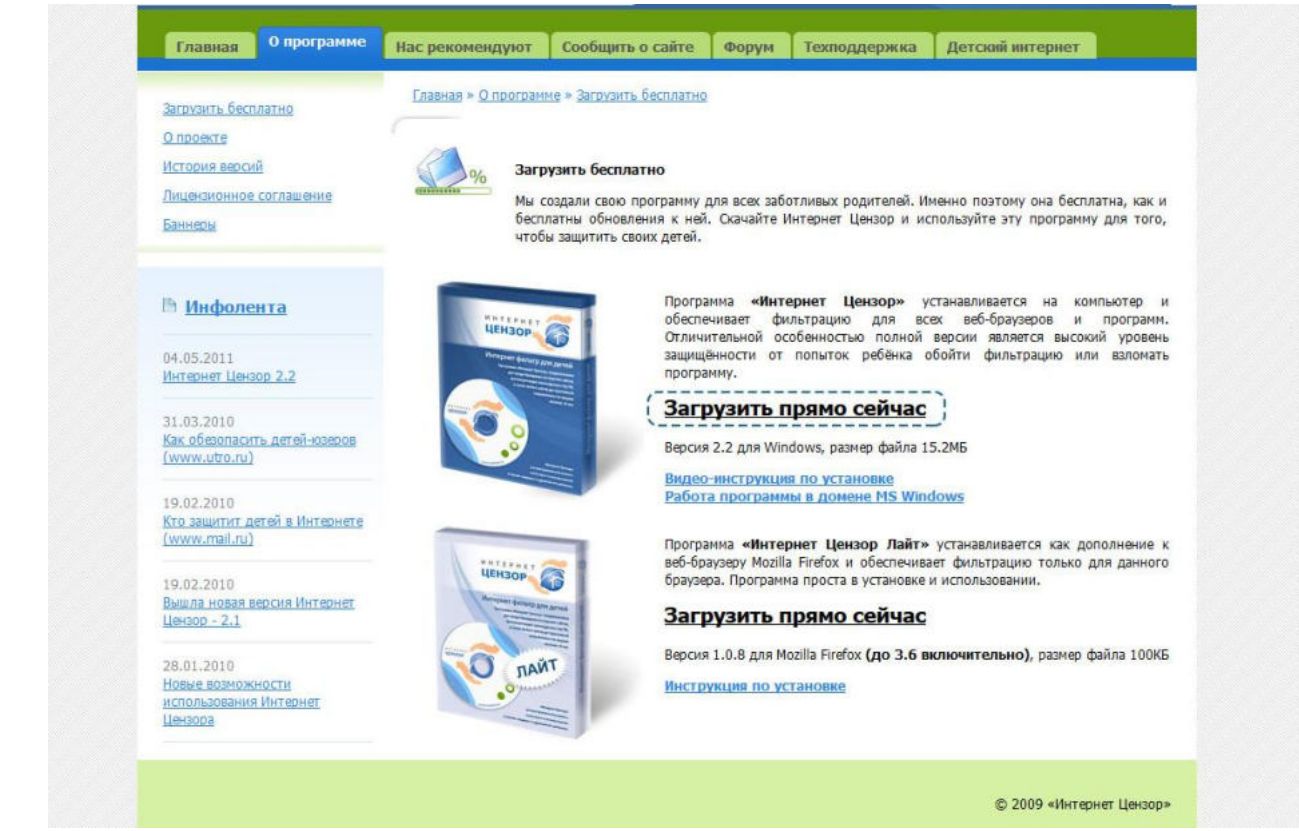

Вам будет предложено сохранить файл к себе на компьютер – согласитесь, нажав кнопку «Сохранить файл».

| Открытие «Int                  | ternetCensor.exe» | ×      |
|--------------------------------|-------------------|--------|
| Вы собираетесь открыть:        |                   |        |
| InternetCensor.exe             |                   |        |
| являющийся: Binary File (15,2  | 2 MB)             |        |
| из http://www.icensor.ru       |                   |        |
| Вы хотите сохранить этот файл? |                   |        |
|                                | Сохранить файл    | Отмена |

После окончания загрузки, запустите сохраненный файл. После этого начнется установка Интернет-цензора. Нажмите кнопку «Далее».

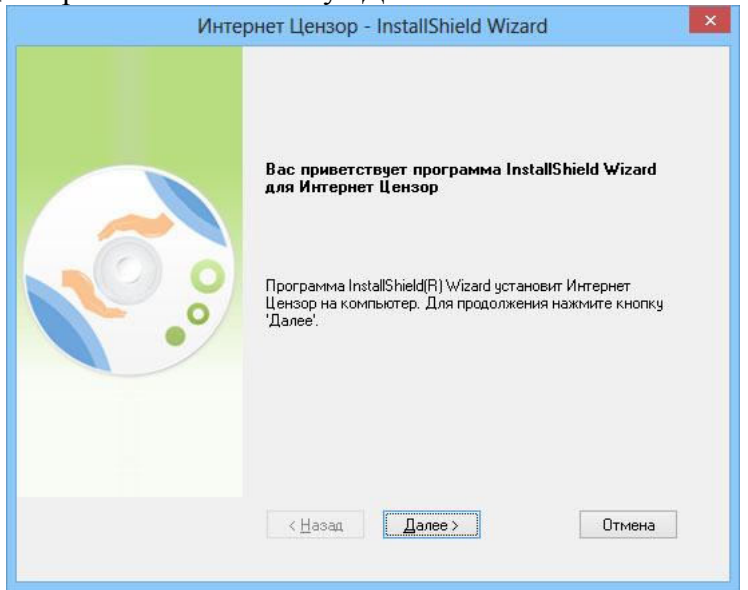

Прочитайте условия лицензионного соглашения и примите их, поставив галочку в соответствующем пункте. После этого нажмите кнопку «Далее».

|     | Внимательно прочитайте лицензионное                                                                                                    |                                                                                                    |     |
|-----|----------------------------------------------------------------------------------------------------|----------------------------------------------------------------------------------------------------|-----|
|     | соглашение.                                                                                                    | Tiesdie                                                                                                    |     |
|     | ВАЖНО! ПРОЧИТАЙТЕ ВНИМАТЕЛЬНО!                                                                                                    |                                                                                                    | ^   |
| 0.0 | Перед началом загрузки внимательно озна<br>данным Лицензионным соглашением об<br>использовании програмникого обеспечения<br>согласны с условиями настоящего Лицензи<br>соглашения, выберите кнопку "Я принимая<br>лицензионного соглашения", расположенну<br>текста соглашения. Установка программи<br>обеспечения лии использование программи<br>обеспечения лий использование программи<br>обеспечения либым иным способом рассм<br>как Ваше полное и безоговорочное согласу<br>условиями данного Лицензионного соглаш<br>Лицензионное соглашение является юриди<br>документом, заключенным между Вами (фи<br>или юридическим лицом), именуемым в дал | акомытесь с<br>а. Если Вы<br>ионного<br>р условия<br>ую после<br>ого<br>ного<br>ного<br>ного<br>натривается<br>не с<br>ения.<br>меским<br>изическим<br>тынейшем | · · |
|     | <ul> <li>Я принимаю условия лицензионного согло<br/>Я не принимаю условия лицензионного с</li> </ul>                                                                                                    | пашения<br>оглашения                                                                                                    |     |
|     |                                                                                                    | -                                                                                                    | _   |

Введите имя пользователя и адрес вашей электронной почты. Нажмите кнопку «Далее».

|    | Интернет Цензор - InstallShield Wizard                                                                                                    |         |
|----|----------------------------------------------------------------------------------------------------|---------|
|    | Введите свое имя и е-mail. Почтовый адрес будет<br>использоваться только для отправки Вам извещений с<br>попытках вэлома программы или для напоминания<br>забытого Вами пароля. Вы можете поменять или удали<br>его позже в управляющем приложении. | )<br>ПЪ |
| Į, | И <u>м</u> я пользователя:<br><u>E</u> -mail:                                                                                                    |         |
|    |                                                                                                    | 43      |

Придумайте и впишите в оба поля пароль для вашей учетной записи. Этот пароль будет защищать настройки Интернет-цензора от неправомерного изменения. Нажмите кнопку «Далее».

|     | Задание пароля                                                                                                    |
|-----|----------------------------------------------------------------------------------------------------|
|     | Необходимо указать Ваш пароль для работы с «Интернет<br>Цензоромь. Ребёнок, не имея сведений о пароле, не<br>сможет изменить настройки программы по своему<br>усмотрению, а также удалить программу с компьютера.<br>Пароль может включать в себя до 20 букв латинского<br>алфавита и цифр.<br>Пароль: |
| ••• | Подтвердите ввод:                                                                                                    |
|     |                                                                                                    |

Выберите папку для установки Интернет-цензора. По умолчанию программа будет установлена в стандартное место расположения всех программных продуктов, и менять его не рекомендуется. Нажмите кнопку «Далее».

|     | Укажите папкч, в которчю будут устано                                       | влены файлы. |
|-----|-----------------------------------------------------------------------------|--------------|
| 0.0 | С<br>Установка Интернет Цензор в:<br>C:\Program Files (x86)\Internet Censor | Изменить     |
|     | < Назад Далее >                                                             | Отмена       |

Нажмите кнопку «Установить», чтобы начать установку программы.

| Программа готова к началу установки.                                                                                                    |                             |
|----------------------------------------------------------------------------------------------------|-----------------------------|
| Нажмите кнопку "Установить", чтобы начать<br>Чтобы просмотреть или изменить параметр<br>установки, нажмите кнопку "Назад". Нажмит<br>"Отмена" для выхода из программы. | установку.<br>Ы<br>е кнопку |
| < Назад Установить                                                                                                    | Отмена                      |

Подождите, пока программа будет устанавливаться.

| Интернет Цензор - InstallShie                           | eld Wizard      |
|---------------------------------------------------------|-----------------|
| Состояние установки                                     |                 |
| Программа InstallShield(R) Wizard выполняет установку k | Интернет Цензор |
| Установка драйвера безопасности                         |                 |
|                                                         |                 |
|                                                         |                 |
| nstallShield                                            |                 |
|                                                         | Отмена          |

После завершения установки снимите галочку с пункта «Сделать icensor.ru домашней страницей» и оставьте галочку в пункте «Перезагрузить компьютер». Приготовьтесь к перезагрузке компьютера (сохраните все открытые файлы) и нажмите кнопку «Готово».

| Инте | рнет Цензор - InstallShield Wizard                                                                                                    |
|------|----------------------------------------------------------------------------------------------------|
|      | Программа InstallShield Wizard завершена<br>Программа InstallShield Wizard успешно установила<br>Интернет Цензор. Нажмите кнопку Тотово' для выхода из<br>программы.<br>Сделать icensor.ru домашней страницей IE<br>Перезагрузить компьютер (рекомендуется) |
|      | < Назад <b>Готово</b> Отмена                                                                                                    |

После завершения установки программы на рабочем столе появится ярлык для запуска Интернет цензора. Запустите его.

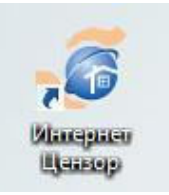

Если Интернет Цензор не запустился (не открылось окошко с формой входа), проверьте его наличие в панели запущенных программ, которая расположена в правом нижнем углу экрана.

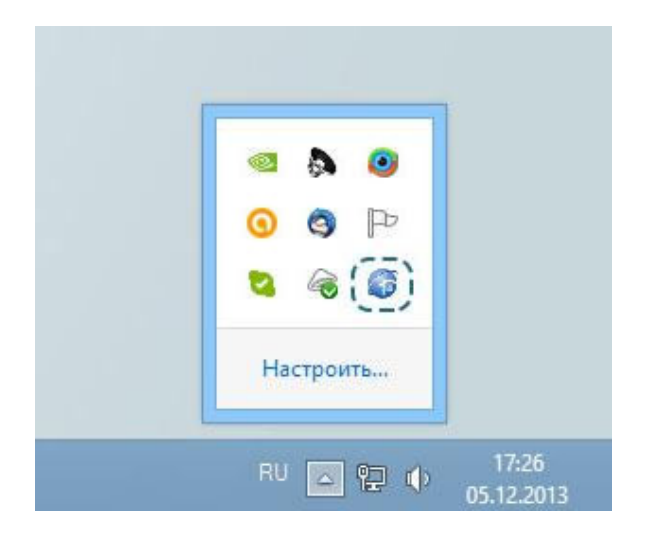

Когда вы увидите окошко для входа в Интернет Цензор, введите придуманный вами на стадии регистрации пароль и нажмите кнопку «Ок».

| 😴 Интернет Цензор 2.2 | ? X                        |
|-----------------------|----------------------------|
| Введите пароль ОК     | Фильтрация сайтов включена |

Если пароль, который вы ввели, верный, откроется окошко с настройками Интернет Цензора. На первой вкладке «Фильтрация» вы можете изменить уровень фильтрации и выключить Интернет цензор (при использовании Интернета родителями, например).

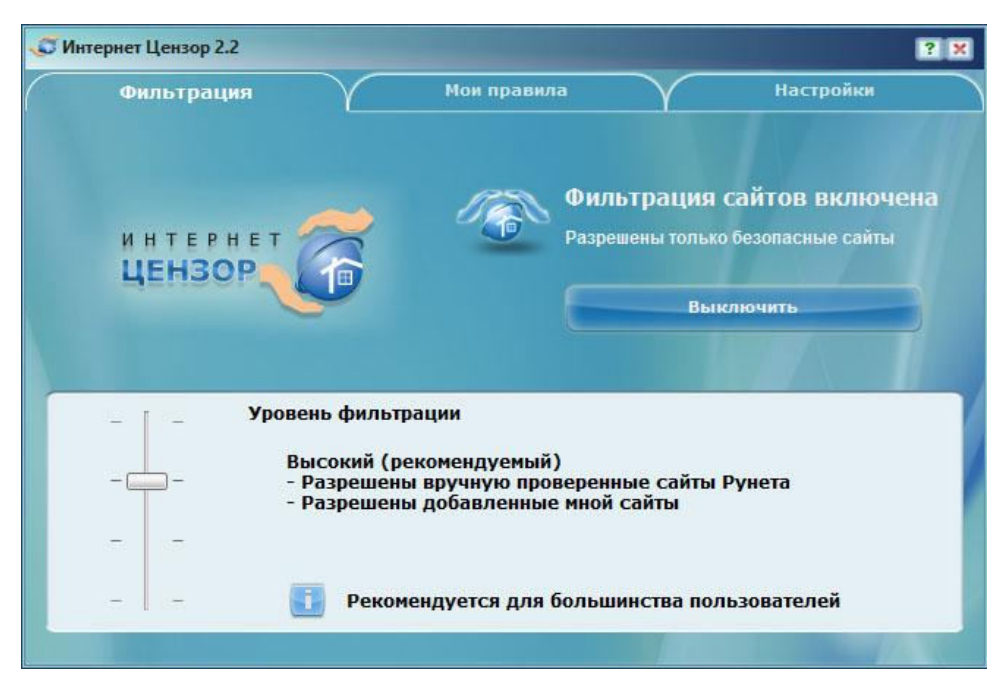

На второй вкладке «Мои правила» вы можете создать собственные правила для сайтов (аналогично спискам разрешенных и запрещенных сайтов в браузере Гогуль или при настройке безопасности встроенными средствами Windows). Если вы уверены в безопасности определенного сайта для своего ребенка, но Интернет Цензор блокирует доступ к нему, внесите адрес сайта в левый столбец.

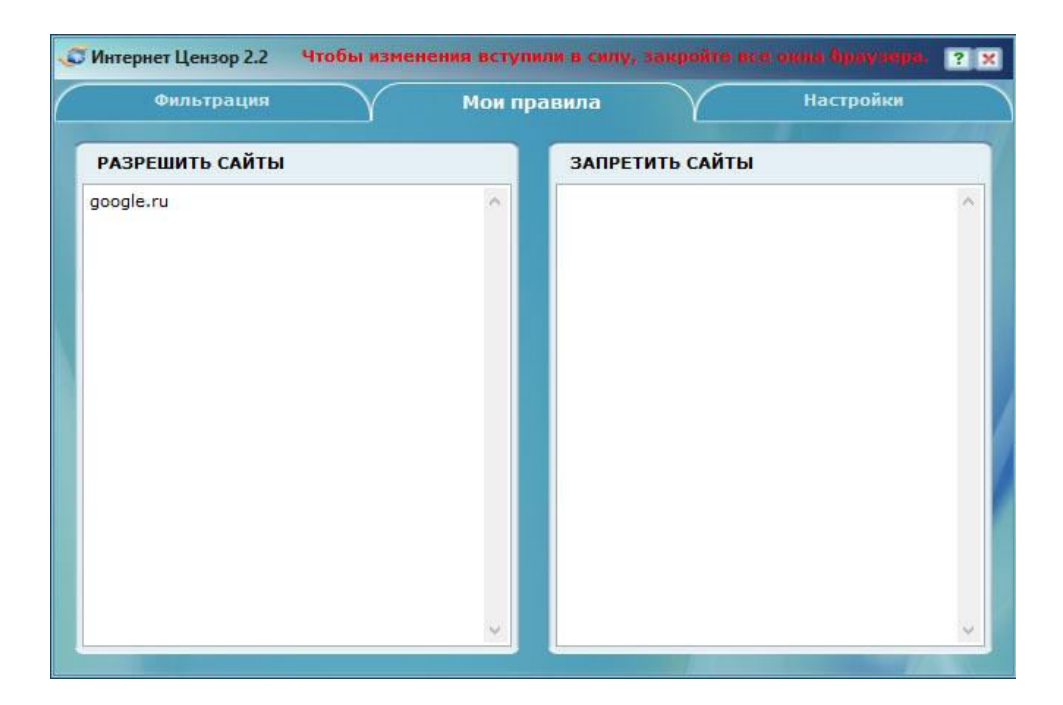

Наконец, на вкладке «Настройки» находятся дополнительные настройки программы. Вы можете запретить использование таких программ, как Skype, ICQ или Mail.ru agent, запретить использование файлообменных сетей (торренты относятся к их числу и служат для быстрого обмена файлами по виртуальной сети). Кроме того, вы можете запретить использование удаленного рабочего стола (позволяет управлять вашим компьютером с другого компьютера) и FTP-протокол (способ передачи файлов через Интернет).

| У Настройки                                                                         |
|-------------------------------------------------------------------------------------|
| 1нтернет Цензор<br>Герсия 2.2.2<br>2009(с) Интернет Цензор<br><u>vww.icensor.ru</u> |
| Проверить обновления                                                                |
| <ul> <li>Изменить пароль</li> <li>Изменить почтовый адрес</li> </ul>                |
| Настройка соединения                                                                |
|                                                                                     |

## Использование безопасных DNS

DNS — это адресная книга интернета, где указан цифровой адрес каждого сайта. Благодаря использованию специально настроенных DNS серверов, можно оградить ребенка от неблагоприятного контента. Этот способ имеет свои недостатки – в некоторых ситуациях сайты могут открываться дольше, чем без использования специализированных DNS, некоторые сайты могут не открываться вообще или работать крайне медленно – все зависит от нагрузки на DNS сервера, которые вы выбрали. В условиях России самыми удобными

DNS серверами будут сервера Яндекса и Google. Но сервера Google не имеют специальных настроек, блокирующих недетский контент, в то время, как у Яндекса данные функции присутствуют. Именно поэтому в примере будут рассмотрены DNS сервера от Яндекса.

Подключим отдельный компьютер к специальным «семейным» DNS Яндекса.

Откройте панель управления Windows. Нажмите «Просмотр состояния сети и задач» в разделе «Сеть и Интернет».

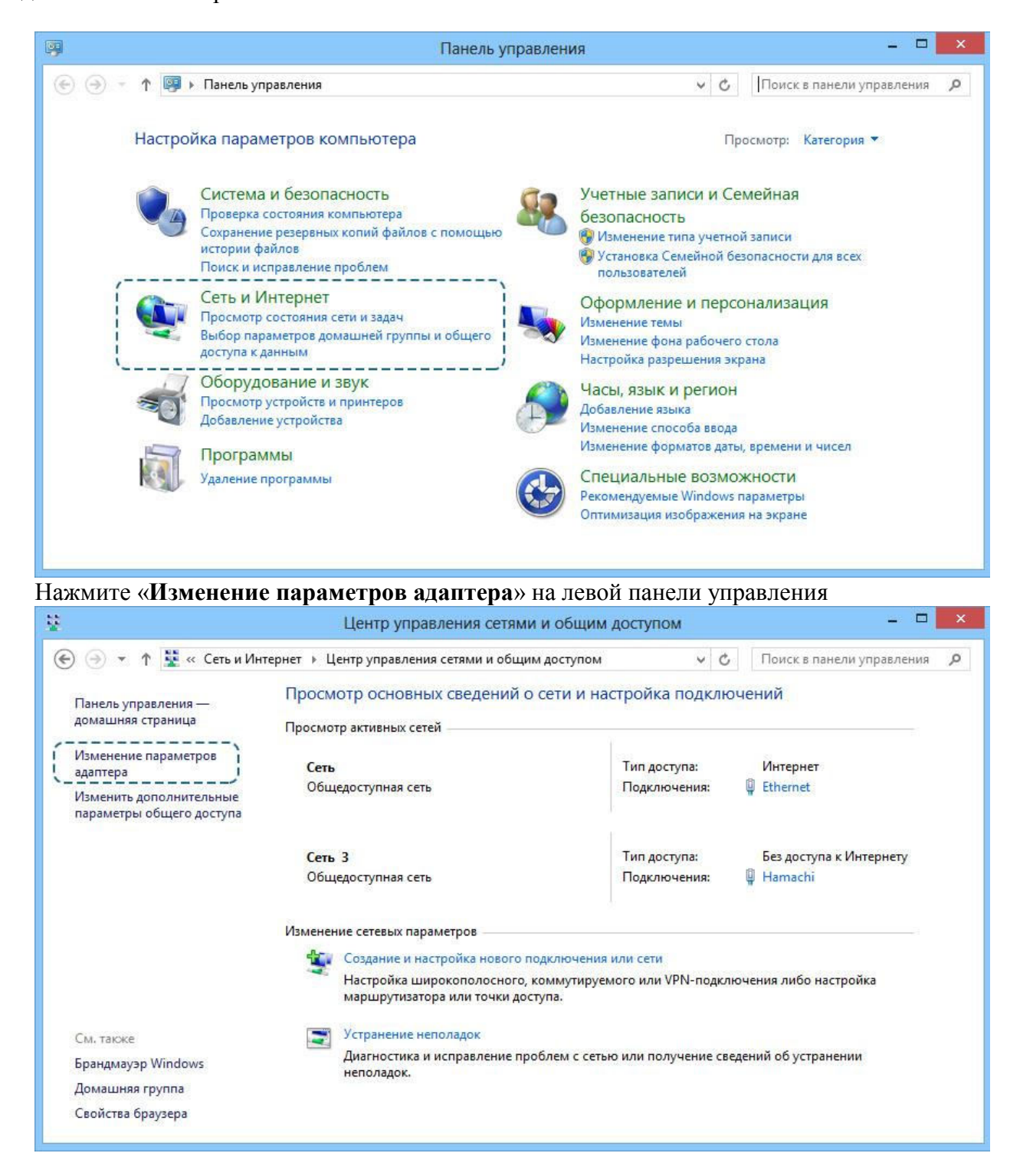

Выберите вашу сеть, щелкните по ней правой кнопкой мыши и нажмите «Свойства».

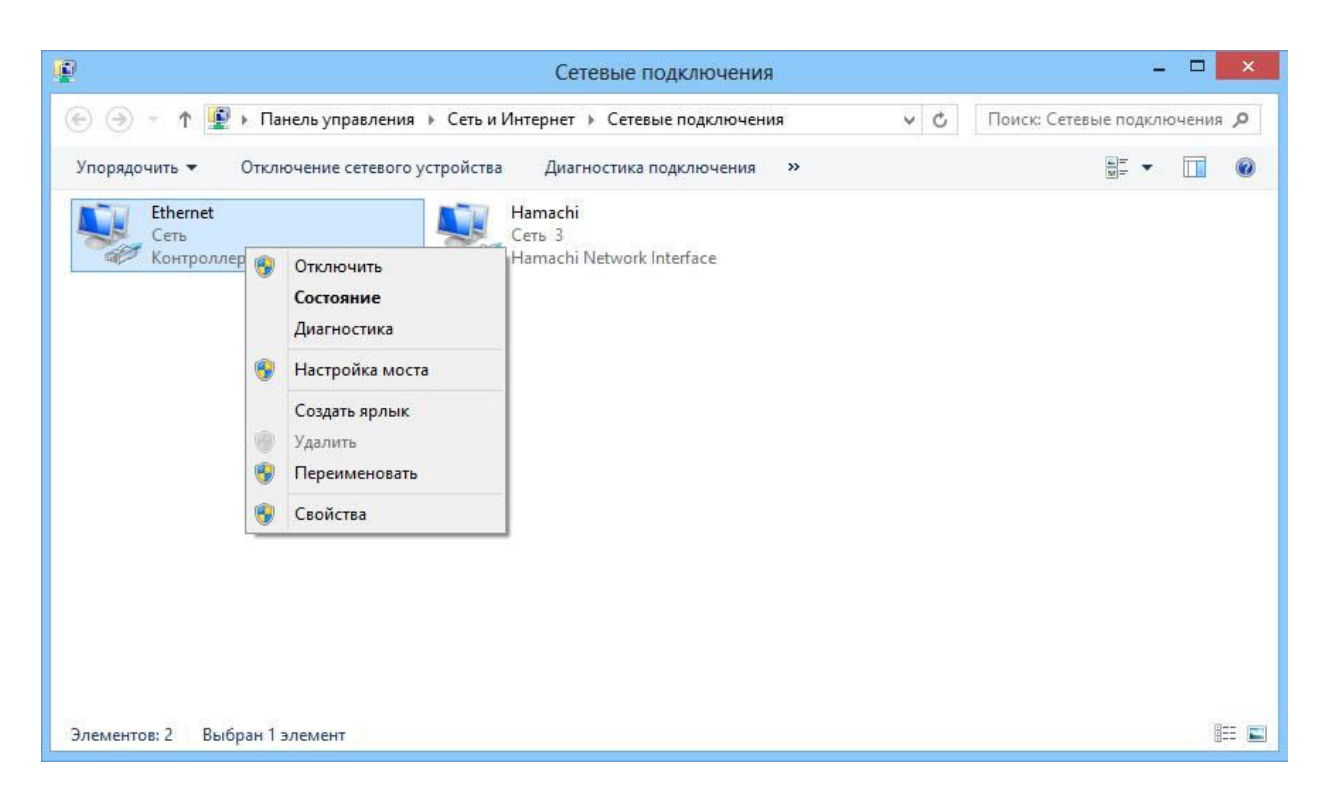

Найдите в списке компонентов «Протокол Интернета версии 4» и нажмите кнопку «Свойства».

| <u>P</u>                        |                                                                                                    | ×                            |
|---------------------------------|----------------------------------------------------------------------------------------------------|------------------------------|
|                                 | 🖗 Ethernet: свойства 💌                                                                                                    |                              |
| 🔄 🌛 👻 🕈 🦉 🕨 Панель управлен     | ИЯ                                                                                                    | Поиск: Сетевые подключения 🔎 |
| Упорядочить 🔻 Отключение сетево | го Подключение через:                                                                                                    | ₩= <b>▼</b>                  |
| Ethernet<br>Cetb                | Контроллер семейства Realtek PCIe GBE                                                                                                    |                              |
| Контроллер семейства Realtek    | Р Настроить<br>Отмеченные компоненты используются этим поислочением:                                                                                                    |                              |
|                                 | Служба доступа к файлам и принтерам сетей Міск      Лотокол мультиплексора сетевого адалтера (Мак     Драйвер протокола LLDP (Майкрософт)     Ответчик обнаружения топологии канального уров     Ответчик обнаружения топологии канального уров     Лотокол Интернета версии 6 (TCP/IPv6)     Лотокол Интернета версии 4 (TCP/IPv4)     < |                              |
|                                 | Установить Удалить Свойства<br>Описание<br>Протокол TCP/IP - стандартный протокол глобальных<br>сетей, обеспечивающий связь между различными<br>взаимодействующими сетями.                                                                                                    |                              |
| Элементов: 2 Выбран 1 элемент   | ОК Отмена                                                                                                    | 83                           |

Поставьте галочку в пункте «Использовать следующие адреса DNS-серверов» и впишите в поле «Предпочитаемый DNS-сервер» адрес 77.88.8.3, а в поле «Альтернативный DNS-сервер» адрес 77.88.8.7

| P                                                |                                                                                                    |                                                                           |                              |
|--------------------------------------------------|----------------------------------------------------------------------------------------------------|---------------------------------------------------------------------------|------------------------------|
| 🕞 🍥 – 🛧 😰 к Панель управле                       | Ethernet:<br>Свойства: Протокол Интерне                                                                                                    | свойства                                                                  | Поиск: Сетевые подключения 🔎 |
| Упорядочить 🔻 Отключение сетев                   | Общие Альтернативная конфигур                                                                                                    | ация                                                                      |                              |
| Ethernet<br>Сеть<br>Контроллер семейства Realtel | Параметры IP можно назначать ав<br>поддерживает эту возможность. В<br>параметры IP у сетевого админист                                                | томатически, если сеть<br>противном случае узнайте<br>ратора.             |                              |
|                                                  | Оиспользовать следующий IP-а                                                                                                    | адрес:                                                                    |                              |
|                                                  | ІР-адрес;                                                                                                    |                                                                           |                              |
|                                                  | Маска подсети:                                                                                                    |                                                                           |                              |
|                                                  | Основной шлюз:                                                                                                    | a a a                                                                     |                              |
|                                                  | <ul> <li>Получить адрес DNS-сервера</li> <li>Использовать следующие адр<br/>Предпочитаемый DNS-сервер:</li> <li>Альтернативный DNS-сервер:</li> </ul> | автоматически<br>реса DNS-серверов:<br>77 . 88 . 8 . 3<br>77 . 88 . 8 . 7 |                              |
|                                                  | і<br>Подтвердить параметры при                                                                                                    | выходе Дополнительно                                                      |                              |
| Элементов: 2 Выбран 1 элемент                    |                                                                                                    | ОК Отмена                                                                 | 8                            |

Сохраните изменения, нажав кнопку «Ок». Другую информацию о DNS серверах Яндекса вы можете получить по адресу <u>http://dns.yandex.ru/</u>

# Родительский контроль через провайдера мобильного или проводного Интернета

Большинство крупнейших провайдеров мобильного и проводного Интернета предлагают в качестве дополнительной опции услугу родительского контроля. Кратко рассмотрим, что предлагают отдельные провайдеры и сколько это стоит.

#### Мобильный Интернет

#### Мегафон

Опция «Детский Интернет» предоставляет безлимитный доступ в Интернет и работает по принципу «белого списка»: блокирует доступ на web-ресурсы сомнительного и не предназначенного для детской аудитории содержания.

Плата за подключение услуги – 0 руб., абонентская плата - 300 рублей в месяц.

Пакет услуг «Будь спокоен». В пакет входят три услуги:

«Родительский контроль», которая работает по принципу «чёрного списка», блокируя доступ к запрещенным для посещения Интернет-ресурсам. Список закрытых сайтов регулярно обновляется. Кроме того, услуга запрещает самопроизвольное открытие интернет-окон и защищает оборудование от вирусных атак.

«Стоп-контент» исключает возможность позвонить или отправить SMS-сообщения на дорогостоящие короткие номера.

«Баланс близких» вы можете дистанционно контролировать телефонные счета своих близких.

Плата за подключение услуги – 0 руб., абонентская плата - 60 рублей в месяц.

MTC

Услуга «Родительский контроль» ограничивает доступ к веб-страницам, содержащим информацию для взрослых, нецензурную лексику, экстремистские, пропагандирующие насилие или наркотики материалы, азартные игры – всего свыше 80 категорий. Услуга работает по принципу «черного списка» и запрещает прямой доступ к более чем 60 миллионам веб-сайтов на 23 языках, включая русский. База данных «черного списка»

обновляется ежедневно, за год пополняясь на 10-15 миллионов новых адресов. Дополнительно услуга позволяет:

• осуществлять анализ трафика и блокировку данных по содержимому (например, порнографических картинок);

• принудительно устанавливать режим безопасного поиска в поддерживающих эту функцию поисковых системах (например, Яндекс и Google).

Плата за подключение услуги – 0 руб., абонентская плата - 0 рублей в месяц.

На территории Республики Коми другие крупные провайдеры мобильного Интернета услуги родительского контроля не предоставляют.

#### Проводной Интернет

Ростелеком

Услуга «Ребенок в доме» - Блокирование доступа к нежелательному содержимому. С помощью устанавливаемого на ПК абонента специализированного программного обеспечения ограничивается доступ к нежелательному (противозаконные, экстремистские, порнографические и т.п.) материалу в сети Интернет. Существует возможность самостоятельного управления функционалом программы, корректируя списки допустимых ресурсов или отключая полностью функционал фильтрации с помощью специального кода доступа.

Плата за подключение услуги – 0 руб., абонентская плата - 35 рублей в месяц.

На территории Республики Коми другие крупные провайдеры проводного Интернета услуги родительского контроля не предоставляют.

## Родительский контроль на мобильных устройствах (и планшетных компьютерах)

Большинство современных мобильных устройств (смарфтоны) и планшетных компьютеров работают на трех самых распространенных мобильных операционных системах: Android, iOS и Windows Phone.

Точно так же, как и на операционных системах для персональных компьютеров, родительский контроль на мобильных операционных системах может быть достигнут либо путем настройки самой ОС, либо путем установки соответствующих приложений. Обзорно рассмотрим самые популярные приложения для каждой операционной системы.

#### Android

OC Android не имеет встроенных функций родительского контроля, однако, это с лихвой окупается огромным количеством доступных приложений.

Приложение «**PlayPad** Детский Лаунчер» - это оболочка, которая предотвращает доступ к нежелательному контенту, позволяет устанавливать ограничения на время использования приложений, отслеживать местоположение вашего ребенка и многое другое:

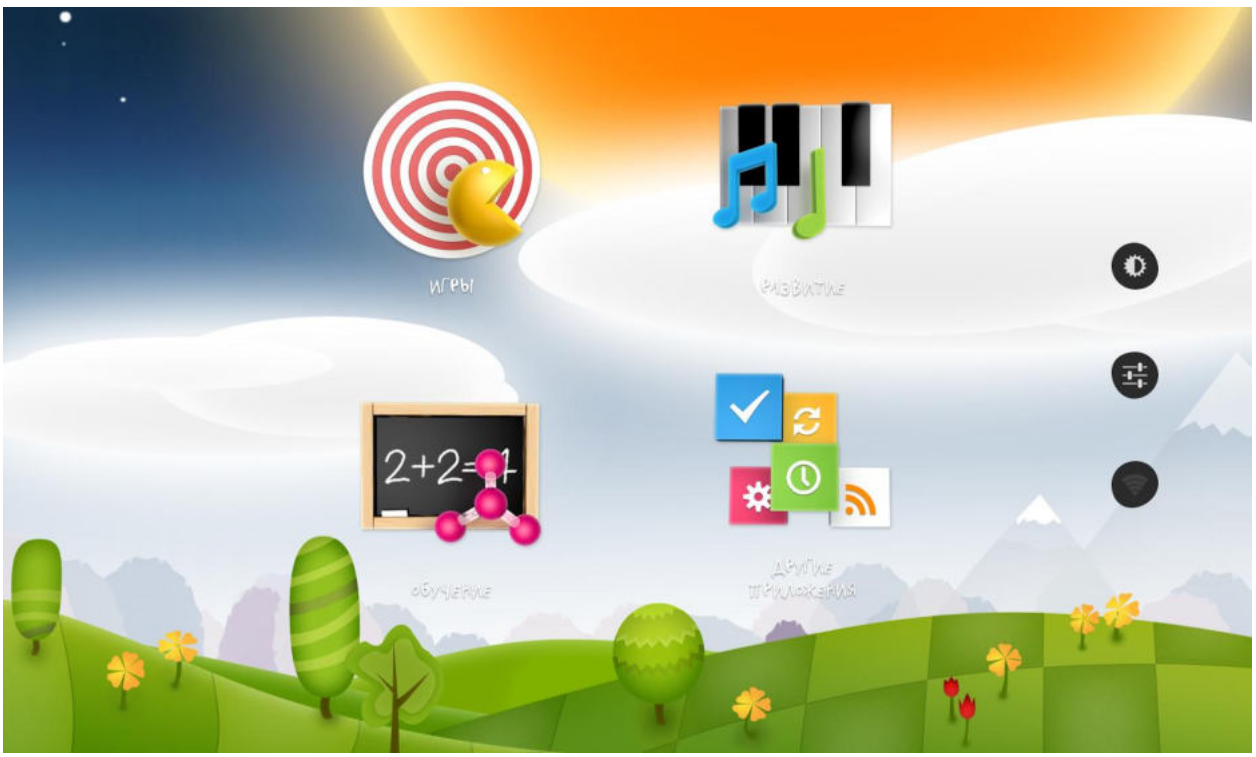

- Удаленное управление
  - Специально для родителей создано дополнительное приложение «PlayPad Родительский Контроль» которое позволяет дистанционно управлять настройками Детского Лаунчера, а также отслеживать местоположение вашего ребенка
- Родительский контроль и защита ребенка
  - о Запуск ребенком только тех приложений, которые вы разрешили
  - Возможность запрета запуска приложения Google Play (магазин с приложениями) и совершения любых покупок
  - о Возможность запрета входящих/исходящих звонков и смс
  - о Запрет изменения настроек устройства
  - Защита пин-кодом доступа к настройкам родительского контроля и выхода из детской оболочки
- Отслеживание
  - о Отображение текущего местоположения ребенка (обновляется каждые 15 минут).
- Временные ограничения
  - Настройка разрешенного времени работы приложений, например, не более 2 часов в день
  - о Возможность блокирования категории или всего устройства

Приложение является бесплатным. Более подробную информацию о приложении можно найти по адресу

https://play.google.com/store/apps/details?id=com.appgranula.kidslauncher&hl=ru

Приложение «Я Сам! Очень детское приложение» - это русскоязычное приложение, которое создает защищенную детскую комнату, виртуальную песочницу для ребенка в вашем устройстве. После запуска детского режима активность ребенка ограничена пределами отдельного детского рабочего стола, на котором заранее собраны только разрешенные приложения. Весь детский контент в одном месте.

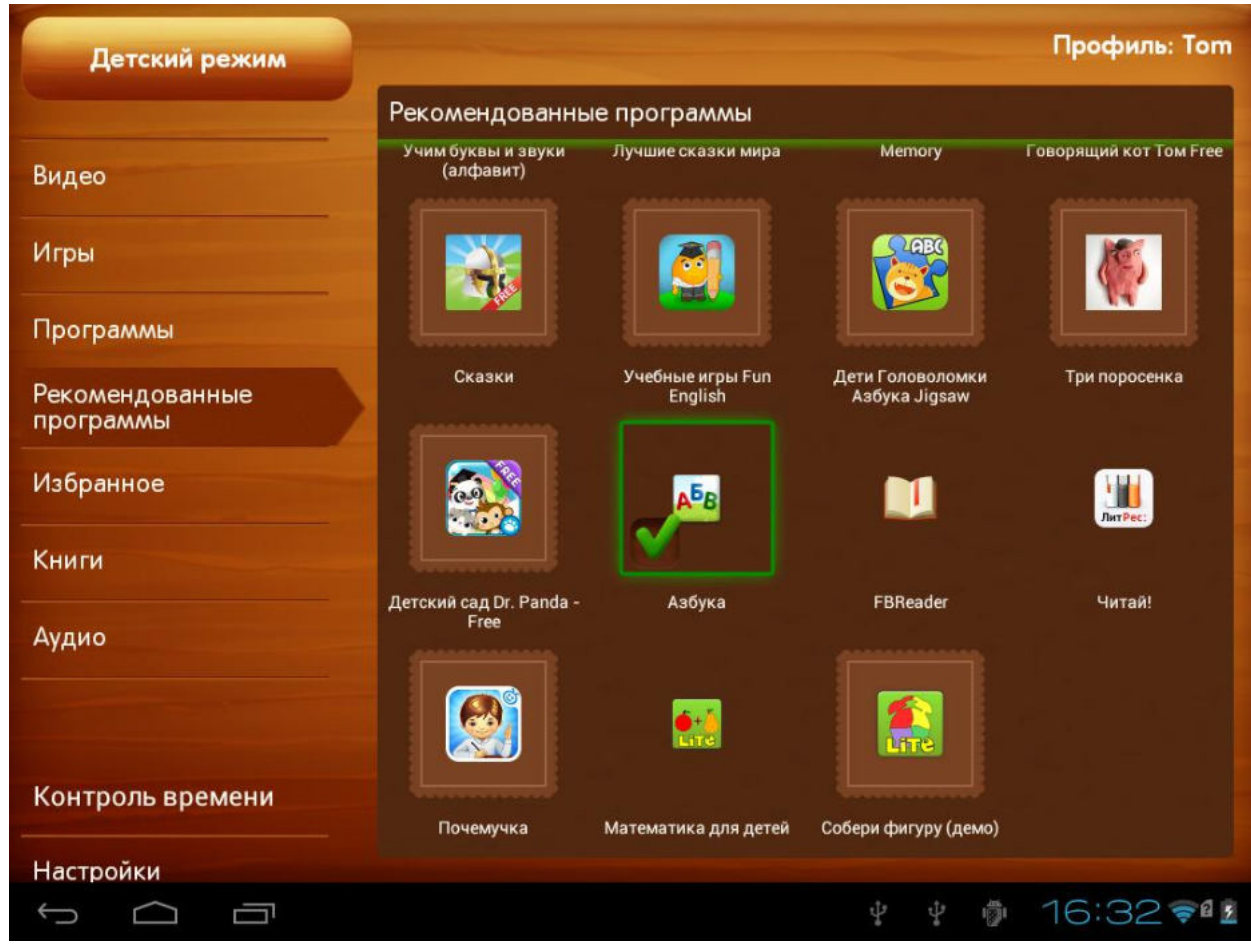

Абсолютно безопасная детская среда позволяет родителям не беспокоиться за ребенка и устройство, передавая планшет в детские руки, так как "Я сам!" надежно блокирует любые действия, не санкционированные взрослыми. Дети защищены от нежелательной информации, а устройство - от них самих.

Детский контент в лаунчере «Я Сам!» организован наиболее удобным образом, по категориям: Видео, Аудио, Книги, Приложения, Игры и Избранное. Новый продуманный интерфейс с простой навигацией и минимумом элементов управления легко освоит даже самый маленький пользователь.

Таймер с гибкой системой настройки позволяет задать ограничения на время использования для каждого раздела. Так же для каждого ребенка предусмотрена своя учетная запись с индивидуальным набором приложений и собственным контролем времени, что позволит использовать один планшет для развлечения и обучения нескольких детей.

Вы сами определяете, что именно может делать ребенок с вашим планшетом, настраивая оболочку наиболее удобным способом, и самостоятельно добавляя в нее необходимые приложения, коллекции книг, мультфильмов и музыки в родительском режиме. Подходит для детей возрастом от 1 года.

Бонус от разработчиков – «Я Сам! Очень детское приложение» полностью готово к работе - оно уже содержит предустановленные популярные детские приложения, а так же плейлист YouTube с более чем 500 лучших мультфильмов.

Для облегчения поиска интересного и полезного детского контента в родительском режиме предусмотрена вкладка "Рекомендованные приложения", которая содержит информацию о лучших детских программах.

Приложение является бесплатным. Более подробную информацию о приложении можно найти по aдресу <u>https://play.google.com/store/apps/details?id=com.venturezlab.kidshell&hl=ru</u>

В операционной системе iOS имеются встроенные средства родительского контроля, поэтмоу альтернатив и дополнений в магазине App Store на порядок меньше, чем, к примеру, в Google Play. Средства родительского контроля, встроенные в iOS, позволяют ограничить использование некоторых штатных приложений, а также запретить установку и/или удаление программ. Среди программ, которые можно выключить, значатся браузер Safari, клиент для просмотра роликов на YouTube, камера, приложение для покупок в интернет-магазине аудио- и видеоконтента iTunes.

Каких-либо настроек для фильтрации сайтов в Safari не предусмотрено. При отключении приложения оно просто пропадает из меню. Оставить возможность пользоваться добропорядочными ресурсами можно только с помощью сторонних решений. Например, специальный браузер от Kaspersky Lab, который называется Kaspersky Safe Browser.

**Kaspersky Safe Browser** блокирует сайты и баннеры с недетским содержанием. Кроме того, имеются настройки для блокировки таких тематик, как оружие, насилие, нелегальное программное обеспечение, онлайн магазины, чаты и т.д.

Приложение является бесплатным.

#### Windows Phone

Начиная с версии Windows Phone 8, в операционную систему уже встроены некоторые инструменты родительского контроля, которые лаконична называются «Детская».

Детская - это особый раздел телефона, позволяющий ребенку пользоваться играми, приложениями, музыкой и видео, которые были помещены туда вами, но при этом закрывающий доступ ко всему остальному. Находясь в детской, ваш ребенок не сможет выполнять звонки, отправлять текстовые сообщения, общаться в социальных сетях и использовать кнопку поиска. Он также не сможет делать покупки в приложениях, пока вы не установите PIN-код кошелька для своего телефона. К сожалению, доступ в Интернет из «Детской» напрямую не доступен (если вы добавите в детскую приложение или игру с вебссылками, и ваш ребенок коснется ссылки, то эта веб-страница откроется в Internet Explorer, и ребенок получит доступ к Интернету).

Для защиты ребенка при использовании Интернета необходимо поставить один из «безопасных» браузеров. На данный момент существует несколько продуктов, который блокируют сайты с недетским содержанием. К сожалению, все эти браузеры не имеют русскоязычной версии и содержат в своих «черных списках» сайтов только иностранные ресурсы. Однако назвать эти продукты будет полезным: AVG Family Safety 8, Ranger Pro Safe Browser и SmyleSafe. Все три браузера являются бесплатными.

## Заключение

Подведем некоторые итоги по безопасному использованию персонального компьютера ребенком.

1. С помощью средств ОС создайте для своего ребенка отдельную учетную запись, к которой будут применены настройки родительского контроля

2. Установите браузер или антивирус с функциями родительского контроля или специальное программное обеспечение, чтобы защитить ребенка во время его работы в сети Интернет

3. Контролируйте посещенные ребенком ресурсы в сети Интернет или запускаемые приложения

4. Обеспечьте безопасную для ребенка среду в его смартфоне или планшете

5. Проведите с ребенком занятие по безопасному использованию ПК и обдуманному поведению в сети Интернет.

## Оглавление

| Введение                                                                   | 3  |
|----------------------------------------------------------------------------|----|
| Встроенные средства родительского контроля в Windows 8                     | 4  |
| Родительский контроль в браузере                                           | 13 |
| Безопасный поиск                                                           | 20 |
| Антивирусные программы с функцией родительского контроля                   | 23 |
| Специализированное программное обеспечение                                 | 35 |
| Использование безопасных DNS                                               | 41 |
| Родительский контроль через провайдера мобильного или проводного Интернета | 44 |
| Родительский контроль на мобильных устройствах (и планшетных компьютерах)  | 45 |
| Заключение                                                                 | 49 |

Методические рекомендации по информированию родителей об услуге «Родительский контроль», позволяющий устанавливать ограничения к информационно-коммуникационной сети «Интернет»

Оригинал-макет подготовлен в отделе печатных, электронных и информационных ресурсов ГОУДПО «КРИРО» 167000, г. Сыктывкар, ул. Орджоникидзе, 23. Тел.: 24-07-41 (вн. 225). Формат 60х84/8. Гарнитура Times New Roman Уч.-изд.л. 3,2. Усл.-печ.л. 6,25. 16,3 МБ